# ELO

Software für Dokumentenmanagement und Archivierung

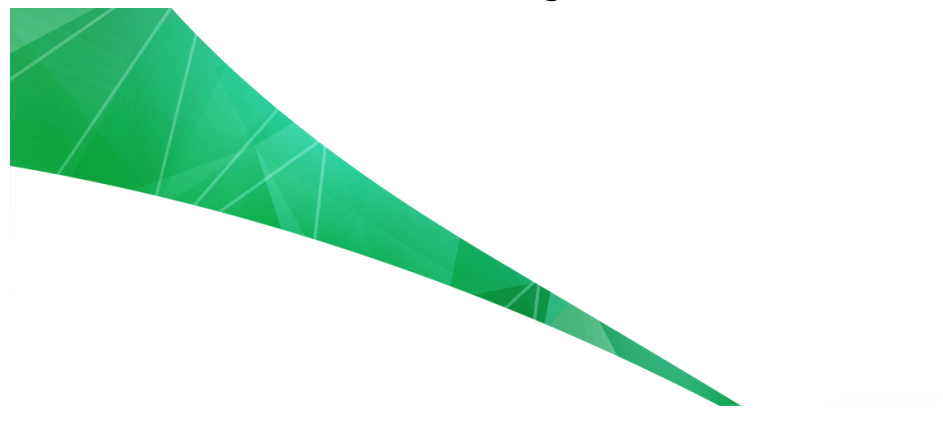

## **ELO Client for Microsoft Office**

Oktober 2017 ELO Digital Office GmbH http://www.elo.com

Copyright  $\ensuremath{\mathbb{G}}$  2017 ELO Digital Office GmbH Alle Rechte vorbehalten

[12.10.2017-15:48 - de - 10.02.000]

## Inhaltsverzeichnis

| Einleitung                             | 5  |
|----------------------------------------|----|
| Konventionen                           | 6  |
| Grundlagen                             | 8  |
| Installation                           | 9  |
| Mit dem ELO Archiv verbinden           | 12 |
| Programmoberfläche                     |    |
| Konfiguration                          | 27 |
| Anwendungsbeispiele                    | 39 |
| Dokument im ELO Archiv ablegen         | 40 |
| Dokument suchen                        | 44 |
| Dokument bearbeiten                    | 51 |
| Funktionsübersicht                     | 54 |
| Funktionen                             | 55 |
| Administration                         | 72 |
| Berechtigungskonzept der Konfiguration | 73 |
| Anhang                                 | 78 |
| Webseite                               | 79 |
| Übersicht Tastenkombinationen          | 80 |
| Freizeichnungsklausel                  | 81 |
| Index                                  | 83 |

Inhaltsverzeichnis

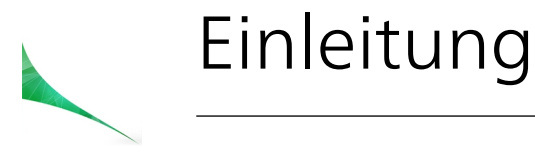

|                    | Der ELO Client for Microsoft Office verbindet die Funktionen von<br>Microsoft Word, Microsoft Excel und Microsoft PowerPoint mit<br>den Vorteilen des ELO Archivs.                                                                                                    |
|--------------------|----------------------------------------------------------------------------------------------------|
| Copyright-Hinweise | Das Copyright an diesem Programm gehört der ELO Digital Office<br>GmbH. Das Produkt darf lediglich entsprechend den Lizenzverein-<br>barungen kopiert und eingesetzt werden.                                                                                           |
|                    | Es ist rechtswidrig, ganz oder teilweise das Programm ELO Client<br>for Microsoft Office zu kopieren, zu reproduzieren oder zu über-<br>tragen.                                                                                                    |
|                    | Kein Teil dieses Handbuchs darf ohne vorherige schriftliche Zu-<br>stimmung der ELO Digital Office GmbH reproduziert, übertragen,<br>übersetzt oder irgendwie sonst vervielfältigt werden. Der Inhalt<br>des Buches begründet keinerlei Ansprüche seitens des Käufers. |
| Warenzeichen       | ELO Client for Microsoft Office ist eingetragenes Warenzeichen der ELO Digital Office GmbH.                                                                                                    |
|                    | Microsoft Windows, Microsoft Word und Microsoft Excel sind ein-<br>getragene Warenzeichen der Microsoft Corporation. Alle anderen<br>Produktnamen sind urheberrechtlich geschützt und eingetragene<br>Warenzeichen/Markennamen der jeweiligen Inhaber.                 |
| Beachten Sie       | Wir sind bemüht, Ihnen eine möglichst übereinstimmende Doku-<br>mentation zu unseren Produkten zu liefern.                                                                                                    |
|                    | Da wir aber den ELO Client for Microsoft Office ständig weiter-<br>entwickeln und parallel auch mehrere Versionen herstellen, ver-<br>ändern sich Programmzustände sehr schnell.                                                                                       |
|                    | Kleinere Darstellungsfehler im Handbuch sind daher hin und wie-<br>der unvermeidbar. Hierfür bitten wir um Ihr Verständnis.                                                                                                    |

### Konventionen

Dieses Handbuch beschreibt zahlreiche Interaktionen, Programmdialoge, Menüs und Oberflächen. Dafür gelten diese Konventionen:

## NamensgebungDer vollständige Name des Programms lautet ELO Client for Micro-<br/>soft Office. Für eine bessere Lesbarkeit wird in diesem Handbuch<br/>das Programm abgekürzt Office Client genannt.

Hinweise

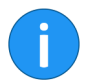

**Hinweis**: Dies ist eine Zusatzinformation, die Ihnen den Umgang mit ELO vereinfacht.

Wichtige Informationen werden in einem grauen Kasten mit Hinweis-Symbol dargestellt. Es gibt folgende Arten von Hinweisen:

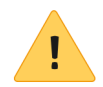

**Bitte beachten Sie**: Berücksichtigen Sie diesen Hinweis, um einen reibungslosen Programmablauf zu gewährleisten.

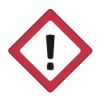

**Achtung**: Berücksichtigen Sie diesen Hinweis unbedingt, sonst kommt es zu erheblichen Beeinträchtigungen im Programmablauf.

| Kursiv              | Die Namen von Menüs, Optionen, Dialogfeldern, Ordnern, Kapi-<br>telhinweisen, Pfaden und Dateiendungen werden <i>kursiv</i> darge-<br>stellt. |
|---------------------|----------------------------------------------------------------------------------------------------|
|                     | Beispiel: Klicken Sie auf <i>ELO Schaltfläche &gt; Konfiguration</i> und wäh-<br>len Sie den Funktionsbereich <i>Mail</i> .                   |
| Tastenkombinationen | Tastenkombinationen werden in GROSSBUCHSTABEN dargestellt.<br>Gleichzeitig gedrückte Tasten werden durch Pluszeichen (+) ge-<br>kennzeichnet. |
|                     | Beispiel: STRG + C                                                                                                    |
| Fett                | Hinweise und Überschriften werden im Handbuch durch Fett-                                                                                     |

druck hervorgehoben.

| Courier     | Programmiercode, Programmausgaben, Eingaben und Skripte werden in der Schriftart Courier dargestellt.                                                                                                    |  |  |  |  |  |
|-------------|----------------------------------------------------------------------------------------------------|--|--|--|--|--|
|             | Beispiel: MsgBox "Hello world!"                                                                                                    |  |  |  |  |  |
| Pfadangaben | Dieses Handbuch unterscheidet drei Arten von Pfaden:                                                                                                    |  |  |  |  |  |
|             | <b>Navigationspfade</b> : Beschreiben Abfolgen von Schaltflächen und<br>Menüpunkten, durch die Sie sich klicken, um bestimmte Funk-<br>tionen zu nutzen. Navigationspfade erkennen Sie an den spitzen<br>Klammern (>) und der kursiven Schrift. |  |  |  |  |  |
|             | Beispiel: Klicken Sie auf <i>ELO Schaltfläche &gt; Konfiguration &gt; Notizen &gt; Randnotizen drucken</i> .                                                                                                    |  |  |  |  |  |
|             | Ablagepfade: Beschreiben Speicherorte innerhalb des ELO Archivs. Ablagepfade erkennen Sie am Pilcrow-Zeichen (¶).                                                                                                    |  |  |  |  |  |
|             | Beispiel: Speichern Sie das Dokument unter $\P$ Ablage $\P$ Jahr $\P$ Monat.                                                                                                    |  |  |  |  |  |
|             | <b>Dokumenten- und Speicherpfade</b> : Beschreiben Speicherorte von Dateien innerhalb des Betriebssystems. Wir verwenden eine Schreibweise mit Backslashes (\).                                                                                 |  |  |  |  |  |
|             | Beispiel: Speichern Sie das Dokument unter C:\Eigene Dateien\Fe-rienplanung.                                                                                                    |  |  |  |  |  |

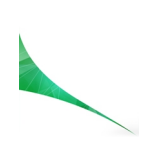

## Grundlagen

In diesem Kapitel erhalten Sie grundlegende Informationen zum Office Client. Sie erfahren, wie Sie das Programm installieren und wie Sie den Client konfigurieren.

Außerdem lernen Sie die Programmoberfläche kennen und erfahren, wie Sie die verschiedenen Programmbereiche individuell anpassen können.

### Installation

Dieser Abschnitt beschreibt die Installation des Office Clients.

Der Office Client umfasst genaugenommen folgende Clients:

- ELO for Microsoft Word
- ELO for Microsoft Excel
- ELO for Microsoft PowerPoint

Der Client unterstützt verschiedene Versionen für Microsoft Office und arbeitet mit verschiedenen Betriebssystemen zusammen. Nähere und aktuelle Informationen erhalten Sie auf unserer Webseite (www.elo.com) und in dem Dokument *Systemvoraussetzungen*. Das Dokument finden Sie auf unseren Installation-DVDs oder auf unserer Webseite.

1. Öffnen Sie das entsprechende Programmverzeichnis auf Ihrem Rechner und doppelklicken Sie auf *setup.exe*.

**Hinweis**: Für jede unterstützte Version von Microsoft Office gibt es eine eigene Installationsdatei. Wählen Sie die zu ihrer Version passende Setup-Datei.

Installation der Clients

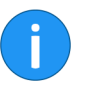

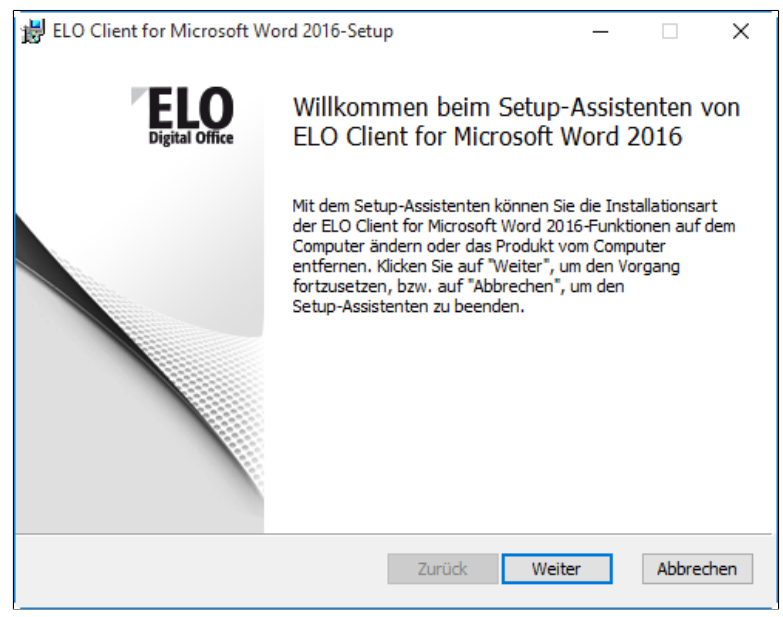

Abb. 1: Start der Installation

Nach einer Nachfrage durch das Betriebssystem erscheint der Installationsdialog.

2. Klicken Sie auf Weiter.

Der Installationsdialog schlägt Ihnen ein Zielverzeichnis vor.

- 3. Bestätigen Sie die Angaben zum Zielverzeichnis.
- 4. Klicken Sie auf Installieren.

Ein Fortschrittsbalken erscheint. Die Abschlussmeldung des Installationsdialogs erscheint.

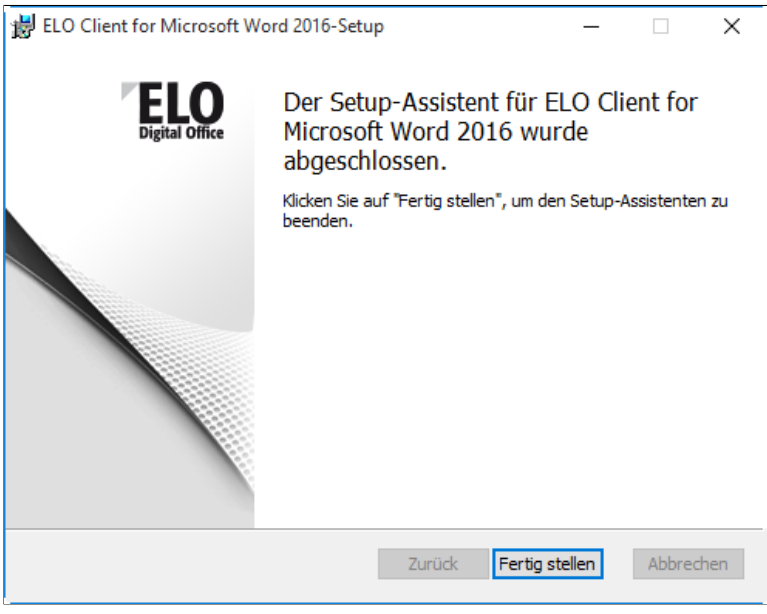

Abb. 2: Abschlussmeldung nach erfolgreicher Installation

5. Klicken Sie auf Fertig stellen.

#### Ergebnis

Der Dialog schließt sich. Die Installation des Clients ist abgeschlossen.

## Mit dem ELO Archiv verbinden

Bevor Sie mit dem Client arbeiten können, müssen Sie die Verbindung zu einem ELO Archiv herstellen.

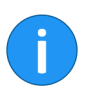

**Hinweis**: Der Client kann mit Microsoft Word, Microsoft Excel und Microsoft PowerPoint verwendet werden. Nachfolgend wird exemplarisch die Verwendung mit Microsoft Word dargestellt.

1. Öffnen Sie eines der Microsoft-Office-Programme.

| Doki  |                        |                         |                      |                       |                         |                             |                      |                     |    |                                                                                                    |                           |             |
|-------|------------------------|-------------------------|----------------------|-----------------------|-------------------------|-----------------------------|----------------------|---------------------|----|----------------------------------------------------------------------------------------------------|---------------------------|-------------|
| Entwi | cklertools             | ELO Dokum               | ent ELO A            | Archiv 🛛              |                         |                             |                      |                     |    |                                                                                                    | ₽. Freige                 | eben        |
| •     | AaBbCcDc<br>1 Standard | AaBbCcDc<br>11 Kein Lee | AaBbC(<br>Überschrif | AaBbCcE<br>Überschrif | AaB<br><sub>Titel</sub> | A a B b C c D<br>Untertitel | AaBbCcDu<br>Schwache | AaBbCcD<br>Hervorhe | *  | ♀ Suc<br>the constant of the constant of the con | hen ▼<br>tzen<br>kieren ▼ |             |
| 5     |                        |                         |                      | Format                | vorlagen                |                             |                      |                     | G. | Bear                                                                                                    | beiten                    | ^           |
|       |                        |                         |                      |                       |                         |                             |                      |                     |    |                                                                                                    |                           | *<br>[]     |
|       |                        |                         |                      |                       |                         |                             |                      |                     |    |                                                                                                    |                           | DMS Desktop |
|       |                        |                         |                      |                       |                         |                             |                      |                     |    |                                                                                                    |                           |             |

Abb. 3: Oberfläche Microsoft Word mit eingeklapptem ELO-Bereich

Die Office-Oberfläche erscheint. Wurde der Office Client als Add-In erfolgreich erkannt, sehen Sie zwei Hinweise darauf: In der Multifunktionsleiste erscheinen zwei ELO Registertabs und der ELO Bereich wird eingeklappt auf der rechten Seite angezeigt.

2. Um den ELO Bereich zu öffnen, klicken Sie auf das nach links zeigende Doppelpfeilsymbol.

Der ELO Bereich wird geöffnet.

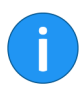

**Hinweis**: Falls Sie einen Zugang über Single Sign On (SSO) eingerichtet haben, erfolgt die Anmeldung am Archiv automatisch. Dazu muss die Option *Mit dem Windows-Benutzer anmelden* aktiviert sein. Ist kein Zugang über Single Sign On (SSO) eingerichtet, führen Sie die folgenden Schritte aus:

3. Im Normalfall wurde durch die Installation bereits der passende Server eingetragen. Prüfen Sie unter *Verwaltung*, ob ein Server eingetragen ist. Ist dies der Fall, springen Sie weiter zu Punkt 11.

4. Ist kein Server eingetragen, klicken Sie auf die Schaltfläche Archivverwaltung.

| Archivverwaltung                 | _ |           |
|----------------------------------|---|-----------|
|                                  |   | 0         |
| Vorhandene Archive               |   |           |
|                                  |   |           |
|                                  |   |           |
|                                  |   |           |
|                                  |   |           |
|                                  |   |           |
|                                  |   |           |
|                                  |   |           |
|                                  |   |           |
|                                  |   |           |
|                                  |   |           |
|                                  |   |           |
|                                  |   | 5.46      |
| Passwörter Hinzufügen Bearbeiten |   | Entfernen |
|                                  |   |           |
|                                  |   | Schließen |

Abb. 4: Dialog 'Archivverwaltung'

Der Dialog Archivverwaltung erscheint im Hintergrund. Im Vordergrund erscheint automatisch der Dialog Neues Archiv hinzufügen.

**Optional**: Erscheint der Dialog *Neues Archiv hinzufügen* nicht automatisch, klicken Sie auf *Hinzufügen*.

| 🕎 Neues Archiv hinzufügen                    |    | ×         |  |  |  |  |  |  |
|----------------------------------------------|----|-----------|--|--|--|--|--|--|
| Archivname (Profil)                          |    |           |  |  |  |  |  |  |
|                                              |    |           |  |  |  |  |  |  |
| URL (z.B. http://eloserver:9090/ix-Lokal/ix) |    |           |  |  |  |  |  |  |
|                                              |    |           |  |  |  |  |  |  |
|                                              |    |           |  |  |  |  |  |  |
|                                              | OK | Abbrechen |  |  |  |  |  |  |

Abb. 5: Dialog 'Neuen Indexserver hinzufügen'

5. Tragen Sie den Archivnamen und die dazu gehörige URL des ELO Indexservers ein.

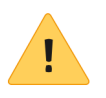

**Bitte beachten Sie**: Möchten Sie mit dem ELO Java Client zusammenarbeiten, muss der Archivname mit dem Archivnamen im ELO Java Client übereinstimmen. Dabei ist die Groß- und Kleinschreibung zu beachten.

Die Erreichbarkeit des ELO Indexservers wird geprüft. Ist die Prüfung erfolgreich erscheint der Text *IX Server erreichbar* in grüner Schrift.

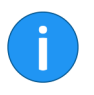

**Hinweis**: Ist die Prüfung nicht erfolgreich, erscheint der Text *IX Server nicht erreichbar*. Korrigieren Sie in diesem Fall die URL des ELO Indexservers.

6. Klicken Sie auf die Schaltfläche OK.

Das eingetragene Archiv und die entsprechende URL des ELO Indexserver erscheinen im Dialog *Archivverwaltung*.

Optional: Sie können weitere Archive zur Liste hinzufügen.

7. Klicken Sie auf Schließen.

Der Dialog wird geschlossen.

8. Um das Archiv auszuwählen, öffnen Sie das Drop-down-Menü *Archiv* (Pfeil-Symbol am Ende des Feldes).

9. Klicken Sie auf das entsprechende Archiv.

Im Feld *Archiv* erscheint der Text *Archiv getrennt…* und die entsprechende URL des ELO Indexserver.

10. Tragen Sie im Feld *Benutzer* Ihren ELO Benutzernamen und im Feld *Passwort* Ihr ELO Passwort ein.

**Optional**: Setzen Sie ein Häkchen bei *Passwort speichern*, meldet sich der Client automatisch mit denselben Verbindungsdaten (Login und Archiv) der letzten Anmeldung an.

Es ist möglich, mehrere Anmeldedaten zu speichern. Die gespeicherten Anmeldedaten gelten nicht archivübergreifend, sondern werden pro Archiv gespeichert.

Um zu sehen, für welche Archive Passwörter gespeichert wurden, klicken Sie im Dialog Archivverwaltung auf die Schaltfläche Passwörter.

| Passwörter                |                        |          | _ |         | ×  |
|---------------------------|------------------------|----------|---|---------|----|
| Für folgende Archive sind | d Passwörter gespeiche | ert      |   |         |    |
| Archiv                    | -                      | Benutzer |   |         | -  |
| Archiv                    | jupiter                |          |   |         |    |
|                           |                        |          |   |         |    |
|                           |                        |          |   |         |    |
|                           |                        |          |   |         |    |
|                           |                        |          |   |         |    |
| Entfernen                 |                        |          |   |         |    |
|                           |                        |          |   |         |    |
|                           |                        |          |   | Schließ | en |
|                           |                        |          |   |         |    |

Abb. 6: Dialog 'Passwörter'

Hier haben Sie die Möglichkeit, gespeicherte Anmeldedaten zu entfernen.

**Alternativ**: Wählen Sie die Option *Mit dem Windows-Benutzer anmelden*, falls Sie einen Zugang über Single-Sign On (SSO) eingerichtet haben. Die Anmeldung im Archiv erfolgt in diesem Fall automatisch.

| Login                                                                               | » |
|-------------------------------------------------------------------------------------|---|
| Anmeldung                                                                           |   |
| Benutzer:                                                                           |   |
| jupiter                                                                             | - |
| Passwort:                                                                           |   |
| •••                                                                                 |   |
| <ul> <li>Mit dem Windows-Benutzer anmelden</li> <li>✓ Passwort speichern</li> </ul> |   |
| Verbinden                                                                           |   |

Abb. 7: Anmeldung

11. Klicken Sie auf Verbinden.

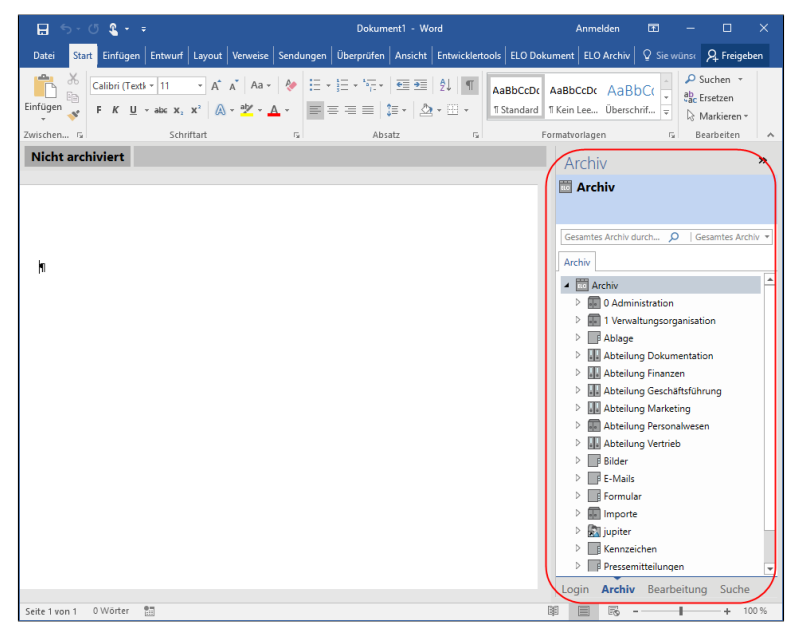

Abb. 8: Geöffnetes ELO-Archiv

Die Verbindung zum Archiv wird hergestellt. Im ELO Bereich wird der Archivbaum angezeigt.

## Programmoberfläche

Die Programmoberfläche des Office Clients ist in folgende Bereiche unterteilt:

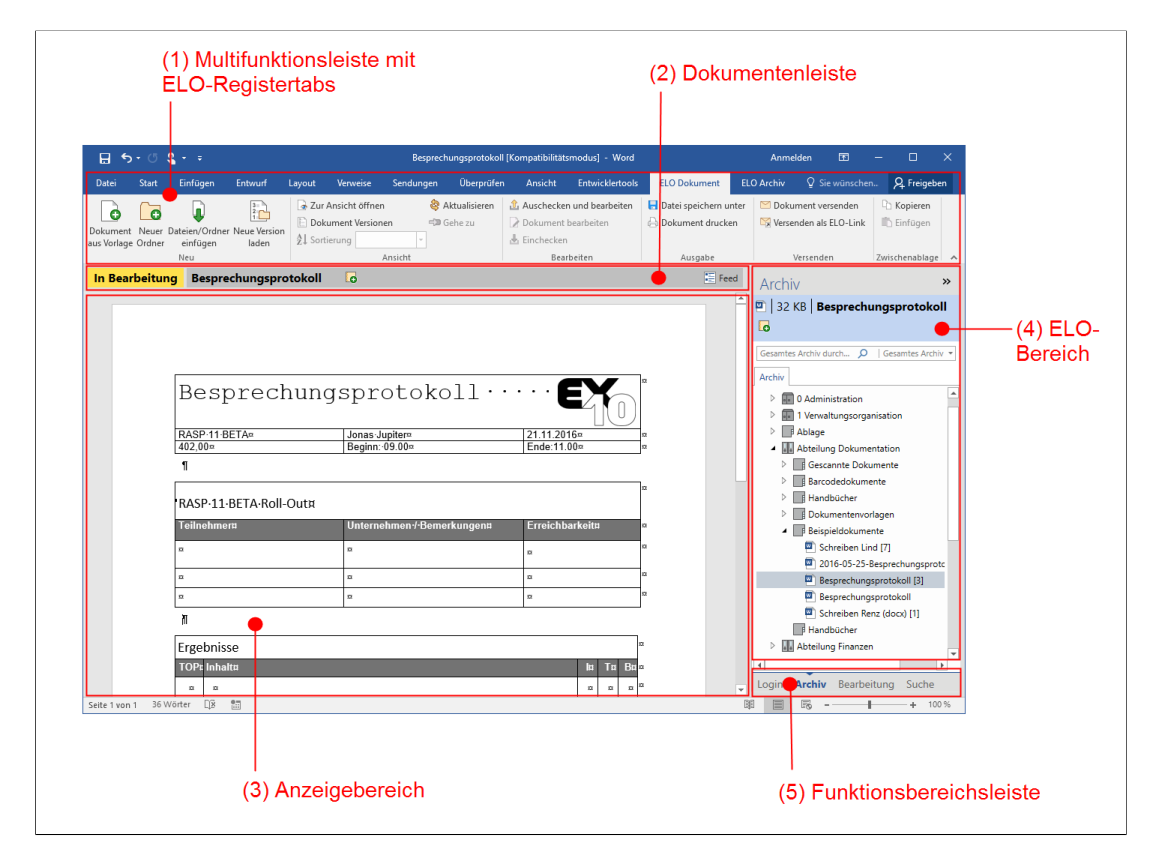

Abb. 9: Programmoberfläche Office Client (hier Microsoft Word)

- (1) : Registertabs *ELO Dokument* und *ELO Archiv* in der Multifunktionsleiste des Microsoft-Office-Programms
- (2) : Dokumentenleiste mit Statusangaben zum Dokument und der *Feed*-Schaltfläche
- (3) : Anzeigebereich
- **(4)**: ELO Bereich mit Archivleiste, Suchleiste und Archivbaum
- **(5)**: Die Funktionsbereichsleiste mit den Funktionsbereichen *Login, Archiv, Bearbeitung* und *Suche*.

Der Registertab ELO Dokument besteht aus folgenden Gruppen:

 Date
 State
 Enflagen
 Enhauft
 Layout
 Verweine
 Sendungen
 Überprüfen
 Ansicht
 Ethnicktertob
 ELO Balament
 ELO Richtiv
 V Warmdotten Sie kund

 Detarmet
 Detarmet
 Basicher Obergen
 Detarmet
 Detarmet
 Enderstühler
 Detarmet
 Enderstühler
 Detarmet
 Detarmet
 Enderstühler
 Detarmet
 Detarmet
 Enderstühler
 Detarmet
 Detarmet
 Detarmet
 Detarmet
 Detarmet
 Detarmet
 Detarmet
 Detarmet
 Detarmet
 Detarmet
 Detarmet
 Detarmet
 Detarmet
 Detarmet
 Detarmet
 Detarmet
 Detarmet
 Detarmet
 Detarmet
 Detarmet
 Detarmet
 Detarmet
 Detarmet
 Detarmet
 Detarmet
 Detarmet
 Detarmet
 Detarmet
 Detarmet
 Detarmet
 Detarmet
 Detarmet
 Detarmet
 Detarmet
 Detarmet
 Detarmet
 Detarmet
 Detarmet
 Detarmet
 Detarmet
 Detarmet
 Detarmet
 Detarmet
 Detarmet
 Detarmet
 Detarmet
 Detarmet
 Detarmet
 Detarmet
 Detarmet
 Detarmet
 Detarmet
 Detarmet
 Detarmet
 Detarmet
 Detarmet
 Detarmet
 Detarmet
 Detarmet
 Detarmet
 Detarmet
 Detarmet
 Detarmet

Abb. 10: Registertab 'ELO Dokument'

- Neu
- Ansicht
- Bearbeiten
- Ausgabe
- Versenden
- Zwischenablage

Registertab ELO Archiv

**Registertab ELO Do-**

kument

Der Registertab *ELO Archiv* besteht aus folgenden Gruppen:

| Datei           | Start   | Einfügen | Entwurf  | Layout          | Verweise     | Sendungen      | Überprüfen |         |                       |            |                      | ELO Archiv       | Q Was möchten Sie tun?                                         |
|-----------------|---------|----------|----------|-----------------|--------------|----------------|------------|---------|-----------------------|------------|----------------------|------------------|----------------------------------------------------------------|
| Einen Schrit    | t Einen | Verschla | gwortung | G<br>Verlinkung | Direktablage | Berechtigungen | Report zum | Neue    | Ansichte              | en Löscher | Dokumentenänderung V | fiederherstellen | <ul> <li>Konfiguration</li> <li>Hilfe</li> <li>Info</li> </ul> |
| zuruck<br>Naviç | ation   | Verschla | gwortung | Link            | Archivierung | Verwalt        | ung        | Ansicht | verwarte<br>ansichten | in l       | Papierkorb           |                  | Extras                                                         |

Abb. 11: Registertab 'ELO Archiv'

- Navigation
- Verschlagwortung
- Link
- Archivierung
- Verwaltung
- Archivansichten
- Papierkorb
- Extras

Über die Gruppen können die Funktionen des Office Clients aufgerufen werden (siehe Kapitel *Funktionen*).

#### Anzeigebereich

Der Anzeigebereich dient zum Anzeigen und Bearbeiten von Dokumenten. Es werden nur Dokumenttypen angezeigt, die das jeweilige Microsoft-Office-Programm unterstützt.

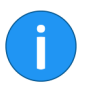

**Hinweis**: Alle anderen Dokumenttypen lassen sich über die Funktion *Zur Ansicht öffnen* anzeigen.

#### **ELO Bereich**

Im ELO Bereich wird der Inhalt des jeweils gewählten Funktionsbereichs angezeigt. Im Funktionsbereich *Archiv* beispielsweise der Archivbaum des gewählten ELO Archivs.

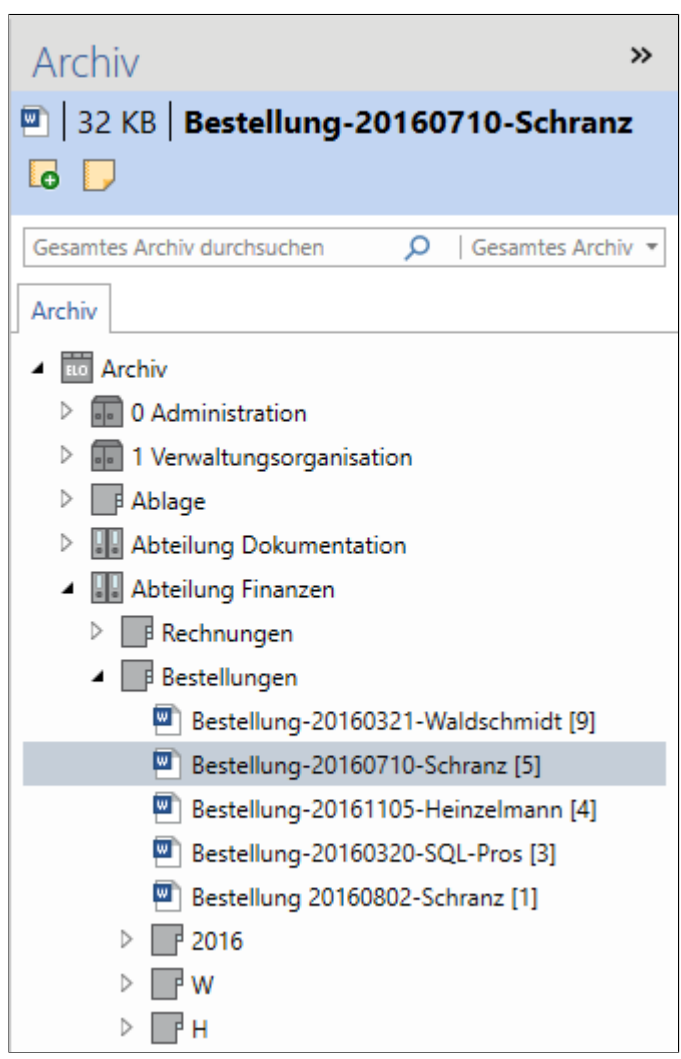

Abb. 12: Archivbaum im Funktionsbereich 'Archiv'

Funktionsbereiche

Der ELO Bereich verfügt über folgende Funktionsbereiche:

|                                             | • <b>Login</b> : Hier stellen Sie die Verbindung zum ELO Archiv her.                                                                                                    |
|---------------------------------------------|----------------------------------------------------------------------------------------------------|
|                                             | <ul> <li>Archiv: Hier sehen Sie den Archivbaum des gewählten<br/>ELO Archivs. Über den Archivbaum navigieren Sie durch<br/>das ELO Archiv.</li> </ul>                                                  |
|                                             | • <b>Bearbeitung</b> : Hier sehen Sie, welche Dokumente Sie ge-<br>rade ausgecheckt haben und welche Dokumente zuletzt<br>verwendet wurden.                                                            |
|                                             | • Suche: Hier führen Sie Suchvorgänge aus.                                                                                                    |
| ELO Bereich ein- und<br>ausklappen          | Der ELO Bereich lässt sich bei Bedarf ein- und ausklappen. Nutzen<br>Sie dazu die Schaltfläche mit dem Doppelpfeilsymbol (oben rechts<br>im ELO Bereich).                                              |
|                                             | lst der Bereich eingeklappt, erscheint er als Balken am Rand des Programmfensters.                                                                                                    |
| Größe anpassen                              | Die Trennlinie zwischen Anzeigebereich und ELO Bereich (Mittel-<br>balken) kann genutzt werden, um die Größe der beiden Bereiche<br>anzupassen.                                                        |
|                                             | Verschieben Sie den Mittelbalken mit der Maus auf die gewünschte Position.                                                                                                    |
| Anzeige Funktionsbe-<br>reich 'Bearbeitung' | Der Funktionsbereich <i>Bearbeitung</i> zeigt Einträge nicht in einem<br>Baum, sondern in einer Tabelle an. Anhand der Spaltenüberschrif-<br>ten sehen Sie, welche Information jeweils angezeigt wird. |
|                                             | Per Klick auf eine Spaltenüberschrift ändern Sie die Sortierung.                                                                                                    |
|                                             |                                                                                                    |

| Bearbeitung                             |   |                             |                      |                      |                |  |  |  |  |
|-----------------------------------------|---|-----------------------------|----------------------|----------------------|----------------|--|--|--|--|
| 🖭   32 KB   Bestellung-20160710-Schranz |   |                             |                      |                      |                |  |  |  |  |
| 0                                       |   |                             |                      |                      |                |  |  |  |  |
| Тур                                     | ⊕ | Kurzbezeichnung 🔻           | Datum 🔻              | Ablagedatum 🔻        | Abgelegt von 🔻 |  |  |  |  |
|                                         |   | Bestellung-20160710-Schranz | Fr, 15.04.2016 09:20 | Do, 14.04.2016 13:44 | jupiter        |  |  |  |  |

Abb. 13: Funktionsbereich 'Bearbeitung' im ELO-Bereich

Um die Anzeigereihenfolge der Spalten zu verändern, klicken Sie mit der linken Maustaste auf eine Spaltenüberschrift und ziehen die Spalte per Drag-and-drop an die gewünschte Position. **Alternativ**: Mit einem Rechtsklick auf den Tabellenkopf öffnen Sie ein Kontextmenü. Über das Kontextmenü lässt sich die Sortierreihenfolge ändern, Gruppierungen einrichten, Spalten ausblenden bzw. auswählen und die Größe der Spalten anpassen.

|             | Тур         | ⊕     | Kurzbezeichnung | • |
|-------------|-------------|-------|-----------------|---|
| Filter      |             |       |                 |   |
| Bedingung   |             |       |                 |   |
| Kein Filter |             |       | -               |   |
| Filtertext  |             |       |                 |   |
|             |             |       |                 |   |
| 3           | <b>)</b> Zu | rücks | etzen           |   |
|             |             |       |                 |   |

Abb. 14: Filter für ein Feld im Funktionsbereich 'Bearbeitung'

Die Spalten können außerdem mit Hilfe eines Filters sortiert werden. Klicken Sie dazu auf das Dreieckssymbol am Ende der Spaltenüberschrift. Wählen Sie eine Bedingung aus dem Drop-down-Menü aus und geben Sie einen Filtertext ein. Sobald ein Wert eingegeben wird, springt die Filterbedingung automatisch auf *Enthält*. Um den Filter auf den Ausgangszustand zurückzusetzen, klicken Sie auf *Zurücksetzen*. Für Spalten mit Datumseinträgen wird ein Kalendertool angezeigt.

Damit Sie auf einen Blick erkennen, welchen Status ein Dokument im Archiv hat, wird dieser auf der linken Seite der Dokumentenleiste angezeigt.

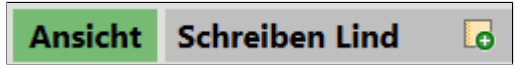

Abb. 15: Dokumentenleiste; Status 'Ansicht'

Folgende Statusangaben sind möglich:

#### Dokumentenleiste

|          | • <b>Ansicht</b> : Ein im Archiv abgelegtes Dokument ist ausge-<br>wählt. Wenn Sie Änderungen an dem Dokument vorneh-<br>men, wird das Dokument ausgecheckt und der Status<br>wechselt automatisch auf <i>In Arbeit</i> .                                                      |
|----------|----------------------------------------------------------------------------------------------------|
|          | • <b>In Arbeit</b> : Das geöffnete Dokument ist bereits im ELO Ar-<br>chiv vorhanden und wird gerade von Ihnen bearbeitet.                                                                                                    |
|          | • Nicht archiviert: Wenn Sie in einem Microsoft Office-Pro-<br>gramm ein neues Dokument erstellen, erhält das Doku-<br>ment zunächst den Status Nicht archiviert.                                                                                                    |
|          | • <b>Gelöscht</b> : Das gewählte Dokument wurde soeben von Ih-<br>nen als gelöscht markiert.                                                                                                    |
|          | • In Bearbeitung über einen Webdienst: Ein Office-Doku-<br>ment wurde über den Web Client ausgecheckt und zur<br>Bearbeitung in Office geöffnet.                                                                                                    |
| Fokus    | Damit Sie stets wissen, ob Sie sich gerade im Microsoft-Office-Do-<br>kument oder im ELO Bereich befinden, markiert ELO den jeweili-<br>gen Bereich graublau.                                                                                                    |
| Beispiel | Arbeiten Sie gerade in einem Dokument, wird die Dokumenten-<br>leiste graublau. Navigieren Sie dagegen durch das ELO Archiv,<br>wird stattdessen ein Balken im oberen Teil des ELO Bereichs grau-<br>blau hinterlegt.                                                          |
| Feed     | In der Dokumentenleiste haben Sie über eine Schaltfläche die<br>Möglichkeit, sich zu jedem Dokument den <i>Feed</i> ein- und auszu-<br>blenden. Der Feed dient zum Austausch über einen Eintrag im Ar-<br>chiv (Dokument oder Ordner) und vermerkt Änderungen am Ein-<br>trag. |
|          | Ansicht Bestellung-20160617-Waldschmidt 👩                                                                                                    |
|          | Abb. 16: Schaltfläche 'Feed' in der Dokumentenleiste                                                                                                    |
|          |                                                                                                    |

Klicken Sie auf die Schaltfläche *Feed*, erscheint im ELO Bereich der Feed zum ausgewählten Eintrag.

| Ansicht | Bestellung-20160                                                                          | 0617-Waldschmidt 🛛 🗔                                         |                                                                                                    | 🔚 Feed | Feed »                                                                                                    |
|---------|-------------------------------------------------------------------------------------------|--------------------------------------------------------------|----------------------------------------------------------------------------------------------------|--------|----------------------------------------------------------------------------------------------------|
|         |                                                                                           |                                                              |                                                                                                    | 1      | Bestellung-20160617-Waldschmidt<br>Verschlagwortung anzeigen                                                                 |
|         | Wattischmidt Forst GmbH++<br>EX10-GmbH1<br>Zettburger Str101<br>D-71010- <u>Iksheim</u> 1 | Lärchenstraße 1 + 20172 Heuhausen im Waldfl                  | Maldachmidl Forst GmibH1<br>Lacchendrade 11<br>9 29172 Neuhausen im Wald1<br>1 9, voldschmidt@ymidschmidt.forst<br>voldschmidt.forst.def<br>0 6983/3 12427801 | t.de¶  | Schreiben Sie einen Beitrag<br>p Feed durchsuchen<br>Jupiter hat eine neue<br>Abetsversion zu diesem Dokument<br>gespeichet. |
|         |                                                                                           |                                                              | ¶<br>Bestellung¶                                                                                                    |        | Version 2<br>Bestelldatum geändert<br>vor einer Stunde                                                                       |
|         | T<br>Sehr-geehrte-Dame<br>¶<br>mit-diesem-Schreib<br>¶                                    | →<br>→<br>en·und Herren,¶<br>ben·möchte ich·die·nachfolgende | Datum → → 17.12.2016¶<br>Kundennummer → 815¶<br>en Artikel-bei-Ihnen bestellen.¶                                                                              |        | Bechten Sie bits auch die<br>ergänzten Bestellpositionen.<br>vor 12 Minuten<br>Schreiben Sie einen Kommentar                 |
|         | Pos. Artikelnr.                                                                           | Bezeich                                                      | nung Me                                                                                                    | inge   | Login Archiv Bearbeitung Suche                                                                                               |

Abb. 17: Aktivierter Feed zu einem Dokument

Folgende Nachrichtentypen erscheinen im Feed:

- Beiträge (von einem Benutzer verfasst)
- Kommentar (zu einem Beitrag)
- Ereignisse (Zum Beispiel bei der Ablage einer neuen Dokumentenversion oder der Änderung der Arbeitsversion)

Über das Eingabefeld *Schreiben Sie einen Beitrag*, äußern Sie sich in einem sogenannten Feed-Beitrag zum jeweiligen Archiveintrag. Per Klick auf *Erstellen* schicken Sie den Beitrag ab.

Über das Eingabefeld *Schreiben Sie einen Kommentar* äußern Sie sich zu einem schon bestehenden Feed-Beitrag.

Über den Feed-Beiträgen können Sie sich die Verschlagwortung zu dem aktiven Dokument anzeigen lassen.

### Feed

#### Bestellung-20160617-Waldschmidt

| Kunde        | Waldschmidt         |  |  |  |  |
|--------------|---------------------|--|--|--|--|
| Kundennr.    | 815                 |  |  |  |  |
| Bestelldatum | 17. Juni 2016 00:00 |  |  |  |  |
| Auftragsnr.  | A-2016-120          |  |  |  |  |
| Status       | Eingang bestätigt   |  |  |  |  |
| Kommentar    |                     |  |  |  |  |
| Verschlagwor | tung ausblenden     |  |  |  |  |

Abb. 18: Anzeige der Verschlagwortung im Feed

Die Verschlagwortung lässt sich ein- und ausblenden.

## Konfiguration

#### Öffnen

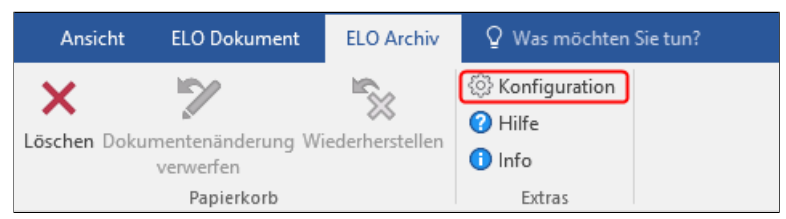

Abb. 19: Schaltfläche 'Konfiguration'

Um die Einstellungen für den Office Client zu verändern, verwenden Sie den Dialog *Konfiguration*. Sie öffnen den Dialog über die *Multifunktionsleiste* > *ELO Archiv* > Gruppe *Extras*.

Über den Dialog Konfiguration können Sie an zentraler Stelle die lokalen Benutzereinstellungen anpassen. Viele persönliche Einstellungen können Sie selbst festlegen, alle weiteren Einstellungen werden von Ihrem Systemadministrator vorgenommen.

Fragen Sie gegebenenfalls Ihren Systemadministrator, falls Sie bestimmte Einstellungen ändern möchten und dies nicht über den Dialog *Konfiguration* möglich ist.

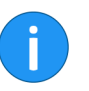

**Hinweis**: Das Berechtigungskonzept in der Konfiguration wird im Kapitel *Administration* erklärt.

#### Durchsuchen

Sie können die gesamten Konfigurationseinstellungen durchsuchen. Geben Sie das gesuchte Stichwort in das Eingabefeld mit dem Lupensymbol ein. Der Konfigurationsbereich wird ausgeblendet. Es erscheint automatisch eine Liste mit Themen aus der Konfiguration. Sie können direkt im Suchergebnis die gewünschten Einstellungen vornehmen.

Um die Einstellungen zu speichern und den Dialog zu schließen, klicken Sie auf Schließen.

Der Dialog Konfiguration ist in mehrere Registerkarten unterteilt:

- Allgemein
- Einchecken
- Verschlagwortung
- Anzeige
- Archiv
- Administration

Nachfolgend sind die Registerkarten kurz erklärt:

#### Konfiguration - Allgemein

| Konfiguration                                                     |                                                                                                    |                      | - 1     |       | × |
|-------------------------------------------------------------------|----------------------------------------------------------------------------------------------------|----------------------|---------|-------|---|
| Einstellungen für: 🤷 jupiter                                      |                                                                                                    | 🚨 Benutzer auswähler | n 😽 🗖   |       | × |
|                                                                   |                                                                                                    | P Suchen             |         |       |   |
| ္မိြဲ Allgemein                                                   | 🖄 Allgemeine Einstellungen ändern                                                                                                    |                      |         |       |   |
| Einchecken Verschlagwortung Anzeige Arzeige Archiv Administration | ELO-Bereich  ELO-Bereich  Auf der rechten Seite anzeigen  Auf der linken Seite anzeigen  Dokumentenvorlagen  Pfad  / Archiv / Abteilung Dokumentation / Dokumentenvorlagen  Kopieren  Verhalten beim Köpieren eines Eintrags in einen Orcher mit abweichenden Berechtigungen  Erstzen durch die Berechtigungen unverändert beibehalten |                      | Durchss | schen | - |
|                                                                   |                                                                                                    |                      | Schli   | eßen  |   |

Abb. 20: Dialog 'Konfiguration' - Registerkarte 'Allgemein'

Hier finden Sie die Bereiche ELO-Bereich, Dokumentenvorlagen und Kopieren.

**ELO-Bereich** Hier legen Sie fest, ob der ELO Bereich am rechten oder linken Rand des Programmfensters angezeigt wird.

**Dokumentenvorlagen** Geben Sie hier den Pfad zum Speicherort Ihrer Dokumentvorlagen ein. Sie sollten Ihre Dokumentenvorlagen in einem separaten ELO Ordner verwalten. Wählen Sie über die Schaltfläche *Durchsuchen* den gewünschten Pfad aus. Über die Funktion *Dokument aus Vorlage* wird dann automatisch der festgelegte Ordner geöffnet.

KopierenÜber die Optionsfelder können Sie im Bereich Kopie auswählen,<br/>ob beim Kopieren von Einträgen die Berechtigungen durch die<br/>des Zielordners ersetzt oder ob die bisherigen Berechtigungen<br/>beibehalten werden sollen.

#### Konfiguration - Einchecken

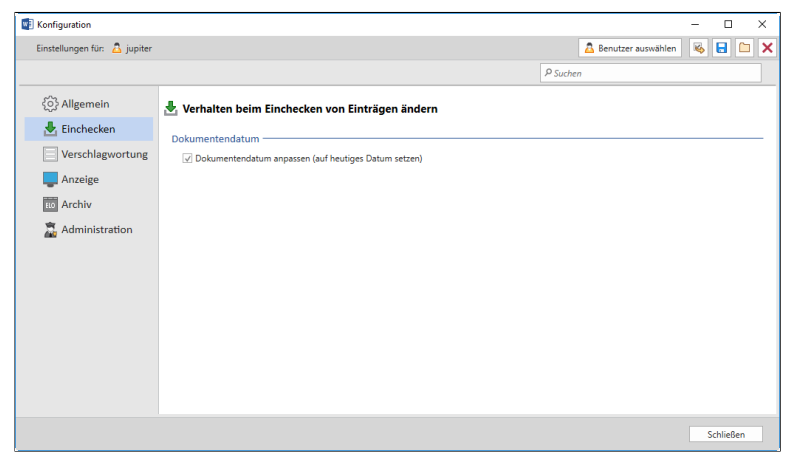

Abb. 21: Dialog 'Konfiguration' - Registerkarte 'Einchecken'

Hier finden Sie den Bereich Dokumentendatum.

#### Dokumentendatum

Konfiguration - Verschlagwortung Legen Sie hier fest, ob sich das Datum eines Dokuments beim Ablegen automatisch aktualisiert.

| Konfiguration                                                                                                    |                                                                                                    |                                                                                        |                                      |          |      |                  | -     |                   | ×   |
|----------------------------------------------------------------------------------------------------|----------------------------------------------------------------------------------------------------|----------------------------------------------------------------------------------------|--------------------------------------|----------|------|------------------|-------|-------------------|-----|
| Einstellungen für: 🚨 jupiter                                                                                                    |                                                                                                    |                                                                                        |                                      |          | 🚨 Be | nutzer auswählen | -     |                   | 1 X |
|                                                                                                    |                                                                                                    |                                                                                        |                                      | P Suchen | ,    |                  |       |                   |     |
| <ul> <li>Allgemein</li> <li>Einchecken</li> <li>Verschlagwortung</li> <li>Anzeige</li> <li>Archiv</li> <li>Administration</li> </ul> | Voreinstellungen und Zu<br>Voreinstellung für die Verschlag<br>Neuer Ordner<br>Neue Dokumente<br>Verschlagwortung durchsuchen<br>Zuordnung der Verschlagwortu<br>Dateitim | ordnungen der Ve<br>wortung<br>Ordner<br>Freie Eingabe<br>Suche<br>ngsmaske zu einem I | rschlagwortungsmasken a<br>Datelityp | inpassen |      |                  |       |                   | •   |
|                                                                                                    | Dateityp eingeben                                                                                                    | Word mit der Verschlag                                                                 | Verschlagwortungsmaske auswähl       | len      | *    | Speichern        | De Be | arbeiten<br>schen |     |
|                                                                                                    |                                                                                                    |                                                                                        |                                      |          |      |                  |       | Schließen         |     |

Abb. 22: Dialog 'Konfiguration' - Registerkarte 'Verschlagwortung'

Hier finden Sie die Bereiche Voreinstellung für die Verschlagwortung und Zuordnung der Verschlagwortungsmaske zu einem Dateityp.

| Voreinstellung für die<br>Verschlagwortung | Jeder neue Eintrag im ELO Archiv (Datei, E-Mail, Ordner) muss<br>verschlagwortet werden. Legen Sie hier die voreingestellten Ver-<br>schlagwortungsmasken für <i>Neue Ordner</i> und <i>Neue Dokumente</i><br>fest. Mit Klick auf das Dreieckssymbol öffnet sich ein Drop-down-<br>Menü mit den vorhandenen Verschlagwortungsmasken. |
|--------------------------------------------|----------------------------------------------------------------------------------------------------|
| Suche                                      | Über eine Verschlagwortungsmaske können Dokumente auch ge-                                                                                                    |

Über eine Verschlagwortungsmaske können Dokumente auch gesucht werden. Bestimmen Sie unter *Verschlagwortungssuche* die dafür gewünschte Verschlagwortungsmaske.

Zuordnung der Verschlagwortungsmaske zu einem Dateityp Hier legen Sie fest, ob bestimmte Dateitypen und Verschlagwortungsmasken fest miteinander verbunden sein sollen. Dies ist für die Ablage ungewöhnlicher Dateiformate nützlich, kann aber auch bei häufig wiederholten Ablagen Zeit sparen.

Tragen Sie zunächst den gewünschten Dateityp ein. Verbinden Sie diesen dann über das Drop-down-Menü mit einer Verschlagwortungsmaske. Mit Klick auf *Speichern* erscheint diese Verbindung im darunter liegenden Textfeld.

Diese Verbindungen können Sie neu festlegen, indem Sie das Auswahlpaar anklicken und dann auf *Bearbeiten* klicken. Entsprechend gehen Sie bei der Aufhebung der Verbindung von Dateityp und Verschlagwortungsmaske vor.

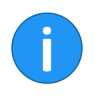

**Hinweis**: Um den Dateityp anzugeben, tragen Sie unter *Dateityp* das jeweilige Dateitypkürzel ein. Eingaben mit und ohne Punkt vor dem Kürzel (beispielsweise .docx oder .pptx werden akzeptiert. Eingaben mit Asterisk (beispielsweise \*.pdf) werden **nicht** akzeptiert.

Setzen Sie ein Häkchen bei *Inhalt der Steuerelemente aus Word in die Verschlagwortung übernehmen*, werden die Werte der Steuerelemente aus den Microsoft Word-Formularfeldern bei der Ablage in ELO in die Verschlagwortung übernommen.

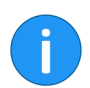

**Hinweis**: Ist ein Steuerelement aus Word einem Indexfeld in ELO zugeordnet, wird der Inhalt automatisch synchronisiert.

Konfiguration - Anzeige (1)

| Konfiguration                |                                                                              | -      |       |
|------------------------------|------------------------------------------------------------------------------|--------|-------|
| Einstellungen für: 👌 jupiter | 🚨 Benutzer auswäh                                                            | nlen 😽 |       |
|                              | P Suchen                                                                     |        |       |
| {််ှ} Allgemein              | Anzeige in ELO anpassen                                                      |        |       |
| 🛃 Einchecken                 |                                                                              |        |       |
| Verschlagwortung             | Filter für die Funktionsbereiche Archiv und Suche                            |        | <br>_ |
|                              | Nur Word-Dokumente anzeigen     Alle Dokumenttypen anzeigen                  |        |       |
| Anzeige                      |                                                                              |        |       |
| 10 Archiv                    | Archivbaum                                                                   |        | <br>  |
| 🚡 Administration             | Gelöschte Einträge anzeigen                                                  |        |       |
|                              | Suche                                                                        |        |       |
|                              | Maximale Anzahl der Suchergebnisse, die geladen werden 100 🌲                 |        |       |
|                              | Dialoge                                                                      |        | <br>  |
|                              | ☑ Versionskommentardialog beim Einchecken anzeigen                           |        |       |
|                              | ✓ Hinweisdialog beim Verfallsdatum setzen anzeigen                           |        |       |
|                              | ✓ Verschlagwortungsdialog beim Ablegen anzeigen                              |        |       |
|                              | ✓ Hinweisdialog "Zur Ansicht öffnen" anzeigen                                |        |       |
|                              | Winweisdialog "Filter in Funktionsbereichen gesetzt" bei der Ablage anzeigen |        |       |
|                              |                                                                              |        |       |

Abb. 23: Dialog 'Konfiguration' - Registerkarte 'Anzeige' (1)

Der obere Bereich der *Konfiguration > Anzeige* enthält folgende Themen:

- Filter für die Funktionsbereiche Archiv und Suche
- Archivbaum
- Suche
- Dialoge

| Filter für die Funkti-<br>onsbereiche Archiv<br>und Suche | Legen Sie hier fest, ob in den Funktionsbereichen Archiv und Su-<br>che alle Dokumenttypen oder nur Dokumenttypen des jeweiligen<br>Microsoft Office-Programms sichtbar sind. |
|-----------------------------------------------------------|----------------------------------------------------------------------------------------------------|
| Archivbaum                                                | Aktivieren Sie die Option <i>Gelöschte Einträge anzeigen</i> , um die mit<br>einer Löschmarkierung versehenen Dokumente im Archiv anzu-<br>zeigen.                            |
| Suche                                                     | Hier können Sie die maximale Anzahl der angezeigten Suchergeb-<br>nisse festlegen.                                                                                            |
| Dialoge                                                   | Hier können Sie Dialoge aktivieren und deaktivieren.                                                                                                    |

#### Konfiguration - Anzeige (2)

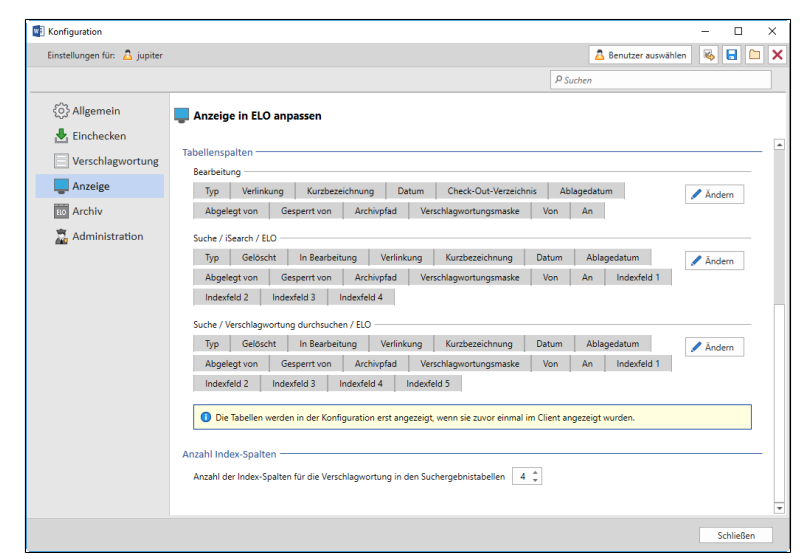

Abb. 24: Dialog 'Konfiguration' - Registerkarte 'Anzeige' (2)

Der untere Bereich der *Konfiguration > Anzeige* enthält folgende Themen:

- Tabellenspalten
- Anzahl Index-Spalten

#### **Tabellenspalten**

In der Listenansicht werden vier verschiedene Typen von Tabellen angezeigt: *Bearbeitung, Suche / iSearch / ELO Suchergebnisse* und *Suche / Verschlagwortung durchsuchen / ELO Suchergebnisse*. Legen Sie hier für jeden Typ fest, welche Details in den Tabellen der Listenansicht angezeigt werden sollen. Mit Klick auf die Schaltfläche Ändern erscheint der Dialog Tabelle ändern, in dem Sie Tabellenspalten verschieben, verbreitern, sowie ein- und ausblenden können.

| Tabelle ändern                                                                    | -     | _    |         | ×   |
|-----------------------------------------------------------------------------------|-------|------|---------|-----|
| Wählen Sie die Details aus, die in der Ta<br>angezeigt werden sollen.<br>Details: | belle | Bear | beitung | I   |
| ✓ Тур                                                                             | •     | N    | lach ob | en  |
| Verlinkung                                                                        |       | N    | ach unt | ten |
| <ul> <li>✓ Kurzbezeichnung</li> <li>✓ Datum</li> </ul>                            |       |      | Anzeige | n   |
| Check-Out-Verzeichnis                                                             |       | Δι   | usblend | en  |
| ✓ Ablagedatum                                                                     |       |      |         |     |
| Abgelegt von                                                                      |       |      |         |     |
| Gesperrt von                                                                      |       |      |         |     |
|                                                                                   | -     |      |         |     |
| Breite der ausgewählten Spalte (in Pixel)                                         | ):    | 28 🌻 | ,       |     |
| OK                                                                                |       |      | Abbreck | nen |

Abb. 25: Dialog 'Tabelle ändern'

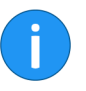

**Hinweis**: Die Tabellen werden zur Konfiguration erst angezeigt, wenn sie zuvor im Client einmal angezeigt wurden.

**Anzahl Index-Spalten** 

Geben Sie über das Drehfeld ein, wie viele Index-Spalten in den Suchergebnistabellen der Verschlagwortungssuche angezeigt werden sollen.

#### **Konfiguration - Archiv**

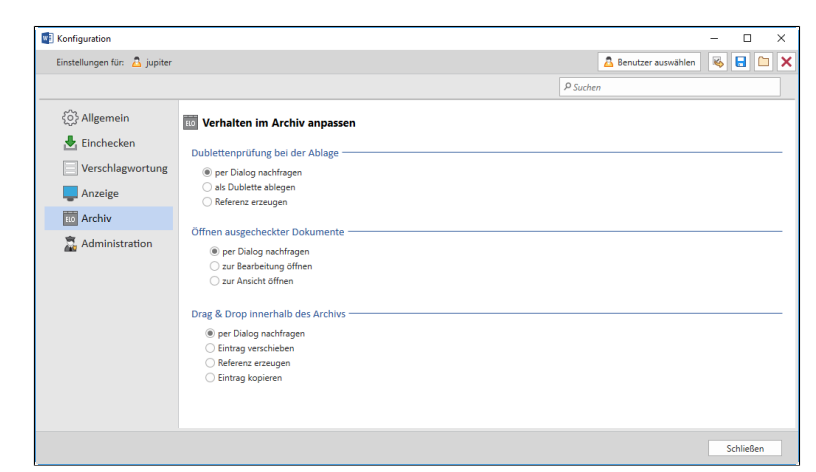

Abb. 26: Dialog 'Konfiguration' - Registerkarte 'Archiv'

Der Bereich Archiv enthält die Themen:

| • | Dublettenprüfung | bei der Ablage |
|---|------------------|----------------|
|---|------------------|----------------|

- Öffnen ausgecheckter Dokumente
- Drag&Drop innerhalb des Archivs

DublettenprüfungWählen Sie eine der folgenden Optionen:

- Die Datei wird immer doppelt abgelegt.
- Von der Datei wird immer eine Referenz erzeugt.

Öffnen ausgecheckter Legen Sie fest, wie sich ELO beim Auschecken verhalten soll:

Dokumente

- Beim Auschecken erscheint jedes Mal ein Auswahldialog.
- Das ausgecheckte Dokument wird zur Bearbeitung geöffnet.
- Das ausgecheckte Dokument wird zur Ansicht geöffnet.

Drag&Drop innerhalb<br/>des ArchivsLegen Sie fest, wie der Client das Verschieben von Einträgen per<br/>Drag-and-drop handhabt. Wählen Sie eine der folgenden Optio-<br/>nen:

- Bei Drag-and-drop erscheint jedes Mal ein Auswahldialog.
- Die Datei wird immer verschoben.
- Es wird immer eine Referenz erzeugt.
- Die Datei wird immer kopiert.

| Konfiguration                |                                          |
|------------------------------|------------------------------------------|
| Einstellungen für: 👌 jupiter | 🚨 Benutzer auswählen 🛛 🍇 🛃 🗀             |
|                              | P Suchen                                 |
| {််ှ} Allgemein              | 👼 Administrative Einstellungen vornehmen |
| 🛃 Einchecken                 | and                                      |
| Verschlagwortung             | Aleiver Name                             |
| La Anzeige                   | Aktualisieren                            |
| 10 Archiv                    | Ansichten verwalten                      |
| 👼 Administration             | 🗹 🏦 Auschecken und bearbeiten            |
|                              | Berechtigungen                           |
|                              | Dateien/Ordner einfügen                  |
|                              | V Direktablage                           |
|                              | Dokument aus Vorlage                     |
|                              | Dokument bearbeiten                      |
|                              | Dokument drucken                         |
|                              |                                          |
|                              | 💝 Alle aktivieren 🗄 Alle deaktivieren    |
|                              |                                          |
|                              | Schließen                                |

## Konfiguration - Administration (1)

Abb. 27: Dialog 'Konfiguration' - Registerkarte 'Administration', Funktionen aktivieren

Der obere Bereich Administration enthält das Thema:

*Funktionen aktivieren oder deaktivieren.* Dieser Bereich ist nur für Benutzer mit Administratorenrechten sichtbar.

Funktionen aktivierenDie Funktionen in der Liste lassen sich per Klick auf das jeweilige<br/>Kontrollkästchen deaktivieren bzw. aktivieren. Ist der Haken ge-<br/>setzt, steht die entsprechende Funktion zur Verfügung. Ist der Ha-<br/>ken entfernt, wird die entsprechende Funktion auf der Benutzer-<br/>oberfläche nicht mehr angezeigt.

Alle aktivieren: Alle Funktionen werden aktiviert.

Alle deaktivieren: Alle Funktionen werden deaktiviert.

#### Konfiguration - Administration (2)

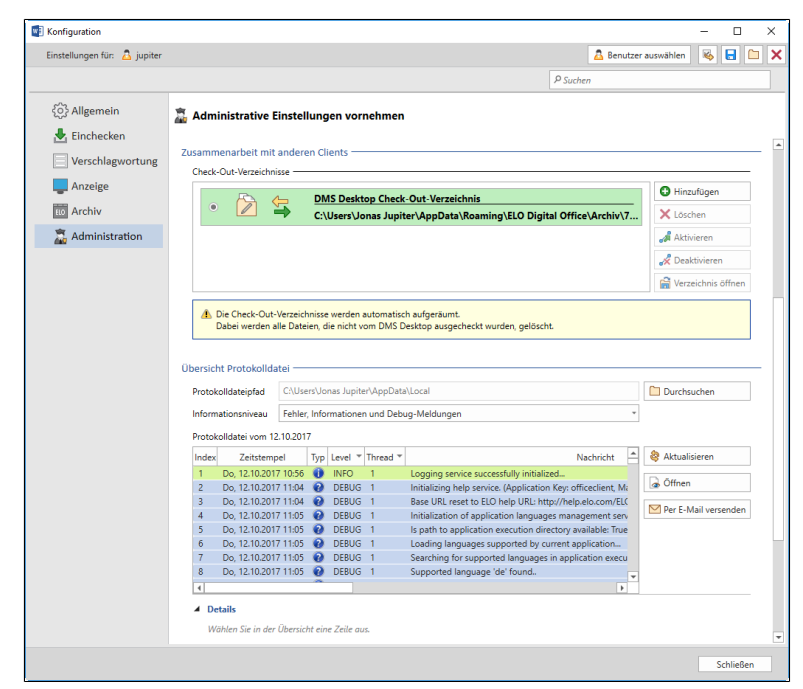

Abb. 28: Dialog 'Konfiguration' - Registerkarte 'Administration'

Der Bereich Administration enthält außerdem die Themen:

- Zusammenarbeit mit anderen Clients
- Übersicht Protokolldatei

Werden Dateien aus dem ELO Archiv bearbeitet, müssen sie dem Archiv entnommen werden. Sie werden dann ausgecheckt und als temporäre Dateien während der Bearbeitung in einem Ordner auf dem lokalen Computer gespeichert. Hier können Sie:

**Hinzufügen**: Legen Sie neue Checkout-Verzeichnisse auf dem Rechner fest.

Löschen: Löschen Sie Checkout-Verzeichnisse.

Aktivieren: Nehmen Sie Verzeichnisse in die Liste auf.

Deaktivieren: Entfernen Sie Checkout-Verzeichnisse aus der Liste.

Verzeichnis öffnen: Zeigt den Inhalt des Checkout-Verzeichnisses an.

## Zusammenarbeit mit anderen Clients
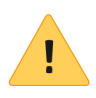

**Beachten Sie**: Die Checkout-Verzeichnisse werden automatisch aufgeräumt. Dabei werden alle Dateien, die nicht vom ELO DMS Desktop ausgecheckt wurden, gelöscht.

**Übersicht Protokolldatei**: Hier finden Sie Informationen zu den Protokolldateien.

**Protokolldateipfad**: Sie können den aktuellen Pfad zur Protokolldatei (Logfile) ansehen und gegebenenfalls ändern. Um den Pfad und gegebenenfalls auch Ordner zu ändern, klicken Sie auf *Durchsuchen*. Es erscheint ein Dialog, mit dem Sie das Dateisystem Ihres Rechners öffnen und neue Ordner anlegen können.

**Informationsniveau**: Legen Sie über das Drop-down-Menü fest, mit welchem Informationsniveau die Protokolldateien geschrieben werden sollen. Vier Stufen sind möglich, die von der gänzlichen Abschaltung bis zu einer detaillierten Protokollierung reichen.

**Protokolldatei**: Zeigt in einer Tabelle die Protokolldatei des aktuellen Tages an.

Rechts neben der Protokolldatei befinden sich drei Schaltflächen:

- Aktualisieren: Aktualisiert die geöffnete Protokolldatei.
- Öffnen: Navigieren Sie im Verzeichnis zur gewünschten Protokolldatei und bestätigen Sie den Dialog mit Öffnen. Die Datei erscheint im Bereich Protokolldatei.
- *Per E-Mail versenden*: Versendet die geöffnete Protokolldatei als E-Mail-Anhang im TXT-Format mit dem Standard-E-Mail-Programm.

**Details**: Hier können Sie eine ausgewählte Zeile aus der Übersicht der *Protokolldatei* aufgeschlüsselt betrachten. Erst bei der Auswahl einer Zeile werden die *Details* aktiv. Folgende Details werden angezeigt:

- Nachricht
- Klasse
- Methode
- Zeile
- Datum
- Anwendung
- Fehlernachricht

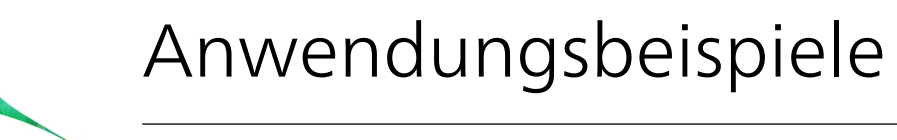

Die nachfolgenden Beispiele demonstrieren einige Funktionen im Office Client.

Die Beispiele gliedern sich in folgende Abschnitte:

- **Kurzinfo**: Kurze Beschreibung des Anwendungsbeispiels.
- Voraussetzung: Vorbereitungen die Sie treffen müssen und Voraussetzungen, die erfüllt sein müssen.
- Schritt für Schritt: Beschreibung der Handlungsschritte.
- **Ergebnis**: Setzt den Endpunkt des Beispiels. Rückmeldung über das Ergebnis der Handlung.

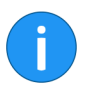

**Hinweis**: Der Client kann mit Microsoft Word, Microsoft Excel und Microsoft PowerPoint verwendet werden. Nachfolgend wird exemplarisch die Verwendung mit Microsoft Word dargestellt.

## Dokument im ELO Archiv ablegen

| Kurzinfo            | Ein Dokument soll aus Microsoft Word im ELO Archiv abgelegt werden.                                              |
|---------------------|----------------------------------------------------------------------------------------------------|
| Voraussetzungen     | <ul> <li>Sie benötigen ein Word-Dokument, das abgelegt werden<br/>soll.</li> </ul>                               |
|                     | <ul> <li>Sie haben Microsoft Word geöffnet und sind am ELO Ar-<br/>chiv angemeldet.</li> </ul>                   |
|                     | Der ELO Bereich ist ausgeklappt.                                                                                 |
| Schritt für Schritt | 1. Öffnen Sie das Microsoft Word-Dokument.                                                                       |
|                     | <b>Optional</b> : Falls noch nicht geöffnet, klicken Sie im ELO Bereich auf den Funktionsbereich <i>Archiv</i> . |
|                     | 2. Klicken Sie auf den Ordner im Archiv, in dem Sie das Dokument ablegen wollen.                                 |

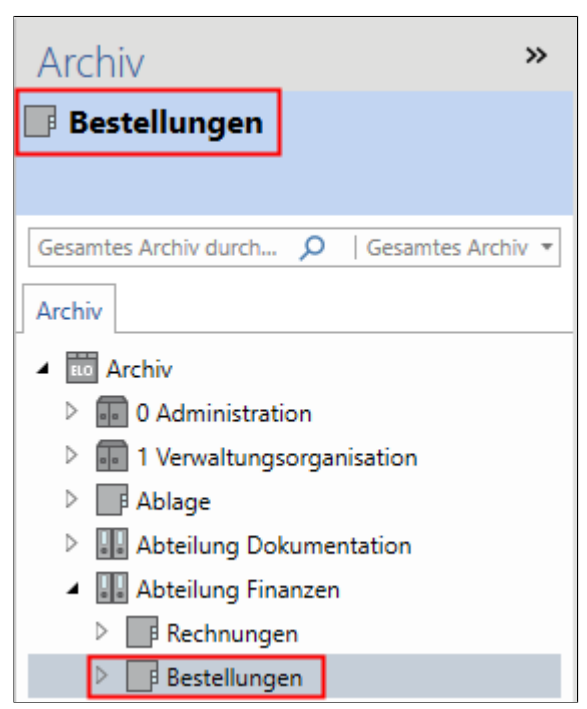

Abb. 29: Zielordner im Archiv markieren

Im graublauen Balken über dem Archivbaum erscheint der Name des gewählten Ordners.

3. Klicken Sie im Registertab *ELO Archiv* auf die Schaltfläche *Direk-tablage*.

| 🕎 ELO Info                                                                      | -         |          | × |
|---------------------------------------------------------------------------------|-----------|----------|---|
| Bearbeitung                                                                     |           |          |   |
| Beschreibung                                                                    |           |          |   |
| Datei "EX10_2016-12-22-Rechnung_Waldschmidt" ins Archiv einfügen                |           |          |   |
|                                                                                 |           |          |   |
| Die Datei "EX10_2016-12-22-Rechnung_Waldschmidt" wird zu dem Ordner "Bestellung | jen" hinz | ugefügt. |   |
|                                                                                 | 4         | Abbreche | n |

Abb. 30: Dialog 'ELO Info': Datei wird in das Archiv eingefügt

Die Datei wird dem markierten Ordner hinzugefügt.

| Verschlagwortung f ür EX10_201 | 6-12-22-Rechnung_Wald | dschmidt                 |                     |    | - |          | Х  |
|--------------------------------|-----------------------|--------------------------|---------------------|----|---|----------|----|
| Verschlagwortungsmasken        | Basis Zusatztext      | Optionen                 |                     |    |   |          | ?  |
| P Suchen                       | Kurzbezeichnung       | EX10 2016-12-22-Rechnung | Waldschmidt         |    |   |          |    |
| Barcodeerkennung               | nurbecentining        |                          |                     |    |   |          |    |
| Bestellung                     | Datum                 | 28.10.2016               | HI Aktuelle Version |    |   |          |    |
| Dokumentation                  | Ablagedatum           | 28.10.2016 13:36:08      | Bearbeiter          |    |   |          |    |
| ELO Benutzereintrag            | Kunde                 | =                        | Kundennr.           |    |   |          |    |
| ELOScripts                     | Auftragsnr.           |                          | Rechnungsnr.        |    |   |          |    |
| EMail                          | Rechnungsdatum        | III.                     |                     |    |   |          |    |
| formular                       |                       |                          |                     |    |   |          |    |
| Foto                           |                       |                          |                     |    |   |          |    |
| Freie Eingabe                  | Gesamtbetrag          |                          |                     |    |   |          |    |
| Marketing                      |                       |                          |                     |    |   |          |    |
| Protokoll                      | Status                |                          |                     |    |   |          | Ξ  |
| Rechnung                       | Kommentar             | Alles Roger              |                     |    |   |          |    |
| Rundbrief                      |                       |                          |                     |    |   |          |    |
| Sachschaden                    |                       |                          |                     |    |   |          |    |
|                                |                       |                          |                     |    |   |          |    |
|                                |                       |                          |                     |    |   |          |    |
|                                |                       |                          |                     |    |   |          |    |
|                                |                       |                          |                     | ОК | 4 | Abbreche | en |

Abb. 31: Dialog 'Verschlagwortung für'

Daraufhin erscheint der Dialog Verschlagwortung für.

4. Wählen Sie auf der linken Seite in der Spalte Verschlagwortungsmasken die gewünschte Verschlagwortungsmaske aus.

5. Verschlagworten Sie das Dokument.

6. Klicken Sie auf die Schaltfläche OK.

| Versionsko              | ommentar                                                                                                    | ×  |
|-------------------------|----------------------------------------------------------------------------------------------------|----|
| Eintrag                 | EX10_2016-12-22-Rechnung_Waldschmidt                                                                          | ?  |
| Version                 | 1                                                                                                    |    |
|                         | 1 von 16 Zeichen                                                                                              |    |
| Kommentar               | bitte zügig bearbeiten                                                                                        |    |
|                         |                                                                                                    |    |
|                         |                                                                                                    |    |
|                         |                                                                                                    |    |
|                         |                                                                                                    |    |
|                         | 22 von 64 Zeichen                                                                                             |    |
|                         | Nicht löschbare Version                                                                                       |    |
|                         | Dokumentendatum anpassen (auf heutiges Datum setzen)                                                          |    |
| Dialog ni<br>Sie könner | <b>cht mehr anzeigen</b><br>n diesen Dialog in der Konfiguration unter Anzeige -> Dialoge wieder einschalten. |    |
|                         | OK Abbrech                                                                                                    | en |

Abb. 32: Dialog 'Versionskommentar'

Der Dialog Versionskommentar erscheint.

7. Geben Sie eine Versionsnummer und einen Versionskommentar ein.

**Optional**: Wählen Sie aus folgenden Optionen aus:

- Nicht löschbare Version: Ist die Option aktiv, kann die Version nicht gelöscht werden.
- Dokumentendatum anpassen (auf heutiges Datum setzen): Das aktuelle Datum wird als Dokumentendatum übernommen.
- **Dialog nicht mehr anzeigen**: Der Dialog wird zukünftig beim Ablegen von Dokumenten nicht mehr angezeigt.

8. Um den Vorgang abzuschließen, klicken Sie auf OK.

Ergebnis

Das Dokument wird im Archiv abgelegt.

## Dokument suchen

### Kurzinfo

Voraussetzungen

Ein im ELO Archiv abgelegtes Dokument soll gefunden werden. Die Suche soll daraufhin als Favorit gespeichert werden.

- Sie haben Microsoft Word geöffnet und sind am ELO Archiv angemeldet.
- Der ELO Bereich ist ausgeklappt.

1

**Hinweis**: Mit Standardeinstellungen zeigt der Office Client nur Dokumente an, die vom jeweiligen Microsoft-Office-Programm bearbeitet werden können. Um alle Dokumenttypen sehen zu können, aktivieren Sie unter Registertab *ELO Archiv > Konfiguration >* Registerkarte *Anzeige* die Option *Alle Dokumenttypen anzeigen*.

#### Suche starten Klicken Sie in der Funktionsbereichsleiste auf den Funktionsbereich Suche

**Alternativ**: Befinden Sie sich im Funktionsbereich *Archiv*, können Sie über die Suchleiste in einem Standard-Eingabefeld oberhalb der Listenansicht eine Suche durchführen.

| ⊟ 5·0 \$·÷                          | Dokument1 - Word                                                                  | Anmelden 🗉 – 🗆 🗙                                                                                                    |
|-------------------------------------|-----------------------------------------------------------------------------------|----------------------------------------------------------------------------------------------------|
| Datei Start Einfügen Entwurf Layout | Verweise Sendungen Überprüfen Ansicht Entwicklertools ELO Dokument EL             | O Archiv ELO Suche Q Sie wünst Q Freigeben                                                                                                    |
| Verschlagwortung<br>durchsuchen     | Datum Maske Eintragistyp Abgelegt Bearbeiter Ablagedatum Inderfeld 🖗 Weiter - Von | Suchoptionen Suchvorgänge *                                                                                                    |
| Nicht pychivioyt                    | isearch veneinem                                                                  | isearch Optionen Suchen 12 A                                                                                                    |
| ¶                                   |                                                                                   | Suche       Search     Verschlagwortung durchsuchen       Neue Suche       Eesantes Archiv durch       Entragstyp       Ale Ordner und Word       Soder       State       ELD       Es wurde noch keine Suche durchgeführt.       Login     Archiv       Beil     Soche und Word       Suche |

Abb. 33: Funktionsbereich 'Suche'

Der Funktionsbereich *Suche* erscheint. Es werden zwei Suchoptionen angeboten: *iSearch* und *Verschlagwortung durchsuchen*.

In der Multifunktionsleiste erscheint gleichzeitig der neue Registertab *ELO Suche*. Über den Registertab können Sie Ihre Suche verfeinern und weitere Suchoptionen festlegen. Folgende Bereiche stehen Ihnen in dem Registertab *ELO Suche* zur Verfügung:

**Verschlagwortungssuche**: Über die Schaltfläche *Verschlagwortung durchsuchen* rufen Sie die Verschlagwortungssuche auf.

**iSearch Bereich**: Wählen Sie aus, welchen Bereich des Archivs Sie durchsuchen möchten. *Gesamtes Archiv* durchsucht das ganze Archiv, *Aktueller Ordner* nur den im Archivbaum ausgewählten Ordner ohne die Unterordner, *Unterordner* nur den im Archivbaum ausgewählten Ordner und dessen Unterordner.

iSearch verfeinern: Verfeinern Sie Ihre Suche und filtern nach verschiedenen Kriterien wie Absender, Empfänger, Datum, Maske, Eintragstyp oder Indexfeld. Über die Schaltfläche *Weitere* fügen Sie weitere iSearch-Filter hinzu. Diese Filter erscheinen unterhalb des Standard-Eingabefelds.

**iSearch Optionen**: Über die Schaltfläche *Suchoptionen* wählen Sie über einen Dialog die Felder aus, die bei der Suche mit dem Standard-Eingabefeld durchsucht werden sollen.

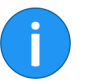

**Hinweis**: Haken Sie in den *Suchoptionen* das Kontrollkästchen *Versionskommentar und Versionsnummer* an, wird nur der Kommentar der Arbeitsversion durchsucht.

**Suchen**: Über die Schaltfläche *Zuletzt verwendete Suchvorgänge* können Sie sich die zuletzt verwendeten Suchen anzeigen lassen. Über die Schaltfläche *Favoriten* können Sie Such-Favoriten aufrufen, hinzufügen und verwalten.

Im Folgenden wird anhand eines Beispiels dargestellt, wie eine Suche über die iSearch ablaufen kann.

Es soll nach einem Word-Dokument mit einer bestimmten Kurzbezeichnung und Verschlagwortungsmaske gesucht werden.

1. Klicken Sie im Funktionsbereich *Suche* in das Feld *Neue Suche* und geben Sie die Suche ein.

Suchanfrage mit der iSearch 2. Geben Sie die gesuchte Kurzbezeichnung in den Freitext ein und verfeinern Sie die Suche, indem Sie den Filter *Maske* über den Registertab *ELO Suche* anklicken.

3. Klicken Sie auf die Schaltfläche *Gesamtes Archiv*, um die Suche im gesamten Archiv durchzuführen.

| Suche                              | »                        |
|------------------------------------|--------------------------|
|                                    |                          |
|                                    |                          |
| iSearch Verschlagv                 | vortung durchsuchen      |
| Neue Suche                         |                          |
| heinzelmann maske:<br>(Maskenname) | Ø Gesamtes Archiv ▼      |
| Barcodeerkennung                   | ▲<br>Drdner und Word ・ む |
| Bestellung                         | ^                        |
| Dokumentation                      |                          |
| ELO Benutzereintrag                |                          |
| EMail                              | Suche durchgeführt.      |
| formular                           |                          |
| Freie Eingabe                      |                          |
| Marketing                          |                          |
| Materialbestellung                 |                          |
| <u> </u>                           | ▼                        |

Abb. 34: iSearch-Suche: Verfeinern mit einer Filtersuche

Im Eingabefeld erscheint der Filter *Maskenname* mit einem blau hinterlegten Platzhalter in Klammern. Über ein automatisch aufgeklapptes Drop-down-Menü sehen Sie die verfügbaren Maskennamen. 4. Tragen Sie den gewünschten Maskennamen in die Klammern ein und starten Sie die Suche. Als Eintragstyp voreingestellt ist *Word und alle Ordner*. Über ein Drop-down-Menü können Sie den Eintragstyp ändern.

| Suche »                                            |
|----------------------------------------------------|
| 34 KB Bestellung-20160617-Heinzel                  |
| C                                                  |
| iSearch Verschlagwortung durchsuchen               |
| Neue Suche heinzelmann ×                           |
| heinzelmann maske:(Bestellung)   Gesamtes Archiv 💌 |
| Eintragstyp Alle Ordner und Word 🔹 🔊               |
| ELO (2 Treffer)                                    |
| Bestellung-20160617-Heinzelmann 17.10.2016         |
| Bestellung-20161105-Heinzelmann<br>18.04.2016      |
|                                                    |

Abb. 35: iSearch: Anzeige des Suchergebnisses

Die Suchergebnisse werden angezeigt. Handelt es sich bei einem Ergebnis um ein Microsoft Office-Dokument, kann es per Doppelklick im Anzeigebereich geöffnet werden.

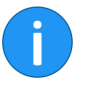

**Hinweis**: Microsoft Office kann nur einige Dokumenttypen öffnen. Über *Zur Ansicht öffnen* lassen sich Dokumente anzeigen, die sich nicht in Microsoft Office anzeigen lassen.

### Ergebnis

### **Favorit anlegen** Um die Sucheinstellung zu speichern, legen Sie die Suche als Favorit an.

5. Klicken Sie auf die Schaltfläche *ELO Suche > Favoriten > Favorit hinzufügen*.

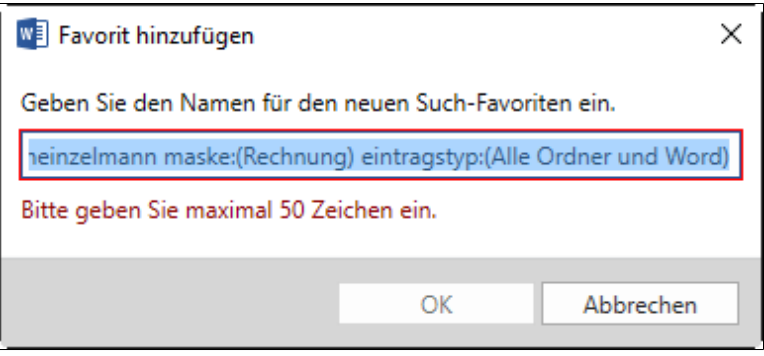

Abb. 36: Dialog 'Favorit hinzufügen'

Der Dialog Favorit hinzufügen erscheint.

6. Geben Sie einen passenden Namen für den Favoriten an.

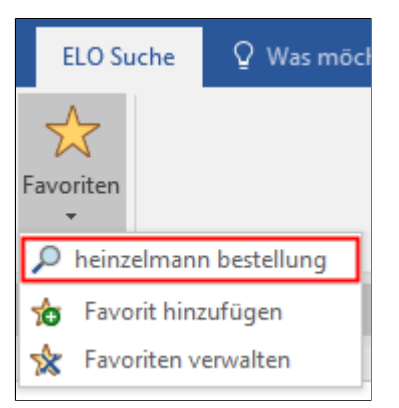

Abb. 37: Beispiel für einen Such-Favoriten

Im Drop-down-Menü unter der Schaltfläche *Favoriten* finden Sie nun den angelegten Such-Favoriten.

### Verschlagwortung durchsuchen

Verschlagwortungsmasken enthalten Informationen, um Dokumente und Ordner genauer zu beschreiben und zu strukturieren. Deshalb werden für verschiedenen Dokumententypen auch verschiedene Verschlagwortungsmasken verwendet. Oftmals ergibt eine Suche über die Verschlagwortungsmasken ein genaueres Ergebnis als bei der ELO Suche.

1. Starten Sie die Verschlagwortungssuche mit einem Klick auf die Schaltfläche *Verschlagwortung durchsuchen* im Registertab *ELO Suche*.

| Verschlagwortung durchsuchen |        |            |       |      |    |      |        |    | - |    |         | ×   |
|------------------------------|--------|------------|-------|------|----|------|--------|----|---|----|---------|-----|
| Verschlagwortungsmasken      | Basis  | Zusatztext | Optic | onen |    |      |        |    |   |    |         | ?   |
| P Suchen                     | Kurah  | roichnung  | [     |      |    |      |        |    |   |    |         |     |
| Barcodeerkennung             | KUIZD  | ezeichnung | l     |      |    | 1    |        |    |   |    |         |     |
| Bestellung                   | Datum  | 1          |       |      |    |      |        |    |   |    |         |     |
| Dokumentation                | Ablag  | edatum     |       |      | 80 |      |        |    |   |    |         | iii |
| ELO Benutzereintrag          | Kunde  |            |       | ≡    | Ku | nder | nnr.   |    |   |    |         |     |
| EMail                        | Auftra | gsnr.      |       |      | Re | chnu | ngsnr. |    |   |    |         |     |
| formular                     | Rechn  | unasdatum  |       |      |    |      |        |    |   |    |         |     |
| Freie Eingabe                | neenn  | angsaatam  |       |      |    |      |        |    |   |    |         |     |
| Marketing                    |        |            |       |      |    |      |        |    |   |    |         |     |
| Materialbestellung           | Gesarr | itbetrag   |       |      |    |      |        |    |   |    |         |     |
| Ordner                       |        |            |       |      |    |      |        |    |   |    |         |     |
| Protokoll                    | Status |            |       |      |    |      |        |    |   |    |         | Ξ   |
| Rechnung                     | Komm   | entar      |       |      |    |      |        |    |   |    |         | _   |
| Rundbrief                    |        |            |       |      |    |      |        |    |   |    |         |     |
| Sachschaden                  |        |            |       |      |    |      |        |    |   |    |         |     |
| Suche                        |        |            |       |      |    |      |        |    |   |    |         |     |
|                              |        |            |       |      |    |      |        |    |   |    |         |     |
|                              |        |            |       |      |    |      |        |    |   |    |         |     |
|                              |        |            |       |      |    |      |        | OK |   | Ał | obreche | n   |

Abb. 38: Dialog 'Verschlagwortung durchsuchen'

Der Dialog Verschlagwortung durchsuchen erscheint.

2. Wählen Sie per Mausklick eine Verschlagwortungsmaske in der linken Spalte.

3. Schreiben Sie Ihren Suchbegriff in ein passendes Textfeld.

Wird keine Suchmaske gewählt, durchsucht ELO alle Verschlagwortungsmasken nach dem eingegebenen Suchbegriff.

4. Klicken Sie auf OK.

Die Suche startet.

Die Ergebnisse Ihrer Suche erscheinen als Tabelle im Bereich Suche - Verschlagwortung durchsuchen.

**Zusatztext**: Hier können Sie die Zusatztexte der Verschlagwortungsmasken durchsuchen.

**Optionen**: Hier können Sie Verschlagwortungsinformationen durchsuchen, die automatisch angelegt worden sind. Das sind Eintragstyp, Datum, Verfallsdatum und Benutzer. Ebenfalls hier können Sie die Suche auf bestimmte Ordner im ELO Archiv einschränken. Durch die Eingabe von UND bzw. ODER können Sie auch Suchbegriffe verbinden oder ausschließen.

## Dokument bearbeiten

| Kurzinfo            | Ein Dokument wird in einem Microsoft-Office-Programm bearbei-<br>tet. Anschließend wird die neu erstellte Version wieder im ELO Ar-<br>chiv gespeichert. |  |  |  |  |  |
|---------------------|----------------------------------------------------------------------------------------------------|--|--|--|--|--|
| Voraussetzungen     | <ul> <li>Im ELO Archiv muss ein Microsoft-Word-Dokument abge-<br/>legt sein.</li> </ul>                                                                  |  |  |  |  |  |
|                     | <ul> <li>Sie haben Microsoft Word geöffnet und sind am ELO Ar-<br/>chiv angemeldet.</li> </ul>                                                           |  |  |  |  |  |
|                     | Der ELO Bereich ist ausgeklappt.                                                                                                    |  |  |  |  |  |
| Schritt für Schritt | 1. Öffnen Sie ein (leeres) Microsoft-Word-Dokument.                                                                                                    |  |  |  |  |  |
|                     | <b>Optional</b> : Falls noch nicht geöffnet, klicken Sie im ELO Bereich auf den Funktionsbereich <i>Archiv</i> .                                         |  |  |  |  |  |
|                     | 2. Klicken Sie im ELO Archiv doppelt auf das Microsoft-Word-Do-<br>kument, das Sie bearbeiten wollen.                                                    |  |  |  |  |  |
|                     | ▲ 📑 Bestellungen                                                                                                    |  |  |  |  |  |
|                     | Bestellung-20160321-Waldschmidt [8]                                                                                                    |  |  |  |  |  |
|                     |                                                                                                    |  |  |  |  |  |

Bestellung-20160710-Schranz [5]

- 🔲 Bestellung-20161105-Heinzelmann [3]
  - Bestellung-20160320-SQL-Pros [1]

Abb. 39: Dokument zur Bearbeitung auswählen

Das Dokument wird im Anzeigebereich angezeigt.

3. Nehmen Sie die gewünschten Änderungen vor.

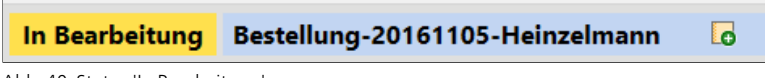

Abb. 40: Status 'In Bearbeitung'

Das Dokument wird automatisch ausgecheckt. Der Status wechselt auf *In Bearbeitung*. Das ausgecheckte Dokument erscheint in der Tabelle des Funktionsbereichs *Bearbeitung*.

Haben Sie die gewünschten Änderungen vorgenommen, müssen Sie das Dokument wieder einchecken.

4. Klicken Sie auf die Schaltfläche *Einchecken (Multifunktionsleiste* > Registertab *ELO Dokument*).

|           |                           |     | Feed    | Be     | eart  | bei | tung           |      |            |       |            |
|-----------|---------------------------|-----|---------|--------|-------|-----|----------------|------|------------|-------|------------|
|           |                           |     |         |        | 32    | KB  | Bestellung     | -201 | 61105-     | Hein  | zelmann    |
|           |                           |     |         |        | 0     |     |                |      | -          |       |            |
|           |                           |     |         | Тур    | Θ     | Kur | zbezeichnung * |      | Datum      |       | Check-     |
| ->>       | Gehe zu                   |     |         | (mm)   |       | -   | tellung-201611 | Mo,  | 18.04.2016 | 14:39 | DMS Deskto |
|           | Verschlagwortung          |     | F4      |        |       |     |                |      |            |       |            |
| \$        | Aktualisieren             |     | F5      |        |       |     |                |      |            |       |            |
| $\square$ | Dokument bearbeiten       |     |         |        |       |     |                |      |            |       |            |
| ٢         | Einchecken                | N   | Umschal | ttaste | +Einf | 9   |                |      |            |       |            |
| 1 2       | Dokumentenversionen       | 63  |         |        |       |     |                |      |            |       |            |
|           | Dokument drucken          |     |         |        |       |     |                |      |            |       |            |
|           | Datei speichern unter     |     |         |        |       |     |                |      |            |       |            |
| 7         | Dokumentenänderung verwer | fen |         |        |       |     |                |      |            |       |            |

Abb. 41: Einchecken über das Kontextmenü

**Alternativ**: Per Rechtsklick auf das Dokument im ELO Archiv öffnen Sie das Kontextmenü. Dort wählen Sie den Menüeintrag *Einchecken*.

| Versionsko  | ommentar                                   | ×                                      |
|-------------|--------------------------------------------|----------------------------------------|
| Eintrag     | Bestellung-20161105-Heinzelmann            | 0                                      |
| Version     | 4                                          | Letzte Version im Archiv: 3            |
|             | 1 von 16 Zeichen                           |                                        |
| Kommentar   |                                            |                                        |
|             |                                            |                                        |
|             |                                            |                                        |
|             |                                            |                                        |
|             |                                            |                                        |
|             | 0 von 64 Zeichen                           |                                        |
|             | Nicht löschbare Version                    |                                        |
|             | ✓ Dokumentendatum anpassen (auf her        | itiges Datum setzen)                   |
| 🗌 Dialog ni | cht mehr anzeigen                          |                                        |
| Sie könne   | n diesen Dialog in der Konfiguration unter | Anzeige -> Dialoge wieder einschalten. |
|             |                                            | OK Abbrechen                           |

Abb. 42: Dialog 'Versionskommentar'

Der Dialog Versionskommentar erscheint.

5. Geben Sie eine Versionsnummer und optional einen Versionskommentar ein.

**Optional**: Aktivieren Sie die gewünschten Optionen.

- **Nicht löschbare Version**: Ist die Option aktiv, kann die Version nicht gelöscht werden.
- Dokumentendatum anpassen (auf heutiges Datum setzen): Das aktuelle Datum wird als Dokumentendatum übernommen.
- **Dialog nicht mehr anzeigen**: Der Dialog wird zukünftig beim Ablegen von Dokumenten nicht mehr angezeigt.
- 6. Klicken Sie auf OK.

Ergebnis

Das bearbeitete Dokument wird im Archiv gespeichert. In eckigen Klammern wird die Anzahl der vorhandenen Versionen angezeigt.

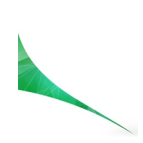

# Funktionsübersicht

Dieses Kapitel enthält eine alphabetische Übersicht über die Funktionen des ELO Clients for Microsoft Office.

Für jede Funktion ist eine Stelle angegeben, an der die Funktion in der Programmoberfläche zu finden ist.

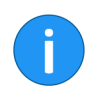

**Hinweis**: In einigen Fällen ist es möglich, die Funktion zusätzlich über andere Wege zu erreichen. Beispielsweise über das Kontextmenü oder Tastenkombinationen.

## Funktionen

Aktualisieren

Aufrufbar über: *Multifunktionsleiste > ELO Dokument*.

Diese Funktion aktualisiert die Ansicht im ELO Bereich.

Ansichten verwalten

Aufrufbar über: *Multifunktionsleiste > ELO Archiv*.

Über diese Funktion verwalten Sie Ihre erstellten Archivansichten. Sie können bestehende Ansichten bearbeiten, löschen oder neue anlegen.

| Note: Note: |      | - |         | ×  |  |  |  |
|----------------------------------------------------------------------------------------------------|------|---|---------|----|--|--|--|
| Bestellungen<br>// Archiv // Abteilung Finanzen // Bestellungen                                                                                                    |      |   |         |    |  |  |  |
| Rechnungen<br>// Archiv // Abteilung Finanzen // Rechnungen                                                                                                    |      |   |         |    |  |  |  |
| Kundenliste<br>// Archiv // Abteilung Vertrieb // Kundenliste                                                                                                    |      |   |         |    |  |  |  |
| 🕒 Neu 📝 Bearbeiten 🗙 Löschen                                                                                                    |      |   |         |    |  |  |  |
| Übernehme                                                                                                    | n OK |   | Abbrech | en |  |  |  |

Abb. 43: Dialog 'Ansichten verwalten'

Über die Schaltfläche *Neu* erstellen Sie eine neue Archivansicht. Es erscheint der Dialog *Neue Archivansicht*. Markieren Sie den gewünschten Ordner und klicken Sie auf die Schaltfläche *OK*, um die neue Archivansicht anzulegen. Optional können Sie über den Dialog den Namen der Archivansicht anpassen.

Über die Schaltfläche *Bearbeiten* können Sie eine ausgewählte Ansicht bearbeiten. Es erscheint der Dialog *Ansicht bearbeiten*. Sie können den Pfad und den Namen der Archivansicht anpassen. Mit einem Klick auf die Schaltfläche *OK* speichern Sie die Änderungen.

Über die Schaltfläche Löschen können Sie eine Archivansicht entfernen. Sie können die Reihenfolge der angelegten Archivansichten mithilfe von Drag-and-drop umsortieren.

Auschecken und bear- Aufrufbar über: Multifunktionsleiste > ELO Dokument.

Diese Funktion sperrt das Dokument zur Bearbeitung und zeigt es im Funktionsbereich *Bearbeitung* an. Im Archiv wird das ausgecheckte Dokument mit einem gelben Pfeilsymbol neben dem Dateityp-Symbol angezeigt.

**Berechtigungen** Aufrufbar über: *Multifunktionsleiste > ELO Archiv*.

Öffnet den Dialog *Berechtigungen*. Über diesen Dialog lässt sich bestimmen, wer welche Berechtigungen für den gewählten Eintrag besitzt.

| intrag Besprechungsprotokoll       |                               |
|------------------------------------|-------------------------------|
| Benutzer Gruppe Schlüssel Sonstige | Vergebene Berechtigungen      |
| P Suchen                           | 🖧 Jeder RWDE                  |
| Administrator                      |                               |
| andersson                          |                               |
| a byte                             |                               |
| a eilig                            |                               |
| ELO Service                        | Hinzufügen ->                 |
| a fröhlich                         | ← Entfernen                   |
| 🚨 jupiter                          | 🕥 UND-Gruppen bilden          |
| 🚨 kant                             | Privat 🚵 Rechte               |
| a lind                             | Sehen (R)                     |
| 🚨 Müller                           | ✓ verscniagwortung ändern (W) |
| 🙇 richter                          | ✓ Bearbeiten (E)              |
| 🤷 sen                              | ✓ <listen> (L)</listen>       |
|                                    |                               |

Abb. 44: Dialog 'Berechtigungen'

| Datei speichern unter        | Aufrufbar über: <i>Multifunktionsleiste &gt; ELO Dokument</i> .                                                         |
|------------------------------|----------------------------------------------------------------------------------------------------|
|                              | Mit der Funktion <i>Datei speichern unter</i> können Sie jede Datei aus ELO im Dateisystem Ihres Computers abspeichern. |
| Dateien/Ordner ein-<br>fügen | Aufrufbar über: <i>Multifunktionsleiste &gt; ELO Dokument</i> .                                                         |
|                              | Mit dieser Funktion können Sie eine Datei oder einen Ordner ins<br>Archiv importieren.                                  |

beiten

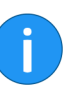

Hinweis: Werden mehrere Dokumente ins ELO Archiv importiert, muss jedes Dokument einzeln verschlagwortet werden.

| Direktablage              | Aufrufbar über: <i>Multifunktionsleiste &gt; ELO Archiv</i> .                                                                                                    |
|---------------------------|----------------------------------------------------------------------------------------------------|
|                           | Diese Funktion dient dazu, ein mit einem Microsoft Office-Pro-<br>gramm erstelltes Dokument im ELO Archiv abzulegen. Der im ELO<br>Archiv markierte Ordner dient als Ablageziel.                                                                  |
| i                         | <b>Hinweis</b> : Die Schaltfläche ist nur aktiv, wenn ein Ordner im ELO<br>Archiv ausgewählt ist und das geöffnete Dokument noch nicht ar-<br>chiviert ist (Status = <i>Nicht archiviert</i> ).                                                   |
| Dokument aus Vorla-<br>ge | Aufrufbar über: <i>Multifunktionsleiste &gt; ELO Dokument</i> .                                                                                                    |
|                           | In diesem Dialog werden Ihnen die Dokumente aus dem Ordner<br>vorgeschlagen, den Sie über die Konfiguration als Vorlagenordner<br>definiert haben.                                                                                                |
|                           | Mit dieser Funktion erstellen Sie eine neue Datei im Archiv. Die-<br>se neue Datei wird im aktuell ausgewählten Ordner abgelegt. Die<br>Vorlage wählen und bearbeiten Sie mit dieser Funktion.                                                    |
|                           | Die ausgewählte Datei muss verschlagwortet werden. Sie wird da-<br>nach automatisch im aktiven Ordner abgelegt.                                                                                                    |
| Dokument bearbeiten       | Aufrufbar über: <i>Multifunktionsleiste &gt; ELO Dokument</i> .                                                                                                    |
|                           | Diese Funktion öffnet ein Dokument zur Bearbeitung, wenn es be-<br>reits ausgecheckt ist. Die ist notwendig, wenn Sie ein ausgecheck-<br>tes Dokument weiterbearbeiten wollen, für das aber kein Micro-<br>soft-Office-Fenster mehr geöffnet ist. |
| Dokument drucken          | Aufrufbar über: <i>Multifunktionsleiste &gt; ELO Dokument.</i>                                                                                                    |
|                           | Mit dieser Funktion können Sie ein im ELO Archiv markiertes Do-<br>kument drucken.                                                                                                    |
| Dokument versenden        | Aufrufbar über: <i>Multifunktionsleiste &gt; ELO Dokument</i> .                                                                                                    |
|                           | Mit dieser Funktion fügen Sie das markierte Dokument als Anhang<br>an eine E-Mail an.                                                                                                    |
|                           |                                                                                                    |

Diese Funktion öffnet den Dialog *Dokumentversionen*, der eine Übersicht über die Versionen eines Dokuments bietet.

|   |   | Datum                | Bearbeiter    | Kommentar             | 👩 Zur | Ansich  | it öffnen |     |
|---|---|----------------------|---------------|-----------------------|-------|---------|-----------|-----|
| • | 5 | Fr, 21.10.2016 11:11 | jupiter       | Datum<br>aktualisiert | 📘 Dat | ei spei | chern un  | tei |
| 0 | 4 | Di, 19.07.2016 11:16 | richter       | Datum angepasst       | 🗙 Lös | chen    |           |     |
| 0 | 3 | Do, 14.04.2016 13:14 | jupiter       |                       | 😪 Wie | derher  | rstellen  |     |
| 0 | 2 | Mo, 22.02.2016 09:43 | Administrator |                       |       |         |           |     |
| 0 | 1 | Mo, 22.02.2016 09:41 | Administrator |                       |       |         |           |     |
| 0 |   | Do, 02.10.2014 08:11 | Administrator | Layout angepasst      |       |         |           |     |
| 0 |   | Fr, 31.01.2014       | Administrator |                       |       |         |           |     |

Abb. 45: Dialog 'Dokumentversionen'

Der Dialog *Dokumentversionen* listet alle vorhandenen Versionen eines Dokuments auf, und bietet dabei Informationen zur aktuell verwendeten Arbeitsversion, zur Versionsnummer, zur Löschbarkeit, zum Dokumentendatum, zum Bearbeiter und zu den Versionskommentaren.

Sie können hier folgende Einstellungen vornehmen:

- Zur Ansicht öffnen: Öffnet die gewählte Version zur Ansicht.
- **Datei speichern unter**: Speichert die gewählte Version in einem Ordner auf Ihrem Computer.
- Löschen: Dient zum Löschen einer Version.
- Wiederherstellen: Stellt eine gelöschte Dokumentenversion wieder her, d.h. die Löschmarkierung wird wieder entfernt.

Um eine Version zur Arbeitsversion zu machen, aktivieren Sie das entsprechende Optionsfeld in der Spalte *Aktuelle Version*.

Dokumentenänderung verwerfen Aufrufbar über: *Multifunktionsleiste > ELO Archiv*.

|                      | Diese Funktion verwirft alle Änderungen an einem ausgecheckten<br>Dokument. Gleichzeitig wird die Dokumentensperre aufgehoben<br>und das Dokument aus dem Funktionsbereich <i>Bearbeitung</i> ent-<br>fernt.                                                                                                    |
|----------------------|----------------------------------------------------------------------------------------------------|
| Einchecken           | Aufrufbar über: <i>Multifunktionsleiste &gt; ELO Dokument</i> .                                                                                                    |
|                      | Mit der Funktion <i>Einchecken</i> checken Sie ein bearbeitetes Doku-<br>ment ein. Bei versionskontrollierten Dokumenten erzeugen Sie ei-<br>ne neue Version. Das Dokument ist nicht mehr für andere Benut-<br>zer gesperrt.                                                                                         |
| Einen Schritt vor    | Aufrufbar über: <i>Multifunktionsleiste &gt; ELO Archiv</i> .                                                                                                    |
|                      | lst nur aktiv, wenn Sie bereits in der Verlaufsgeschichte mindes-<br>tens einen Schritt zurückgegangen sind. Sie können jetzt in der<br>Verlaufsgeschichte einen Schritt vor gehen.                                                                                                    |
| Einen Schritt zurück | Aufrufbar über: <i>Multifunktionsleiste &gt; ELO Archiv</i> .                                                                                                    |
|                      | Geht in der Verlaufsgeschichte zum letzten ausgewählten Auswahl im Archivbaum zurück.                                                                                                    |
| Einfügen             | Aufrufbar über: <i>Multifunktionsleiste &gt; ELO Dokument</i> .                                                                                                    |
|                      | Die Funktion fügt ein kopiertes Dokument oder einen kopierten<br>Ordner an der im Archiv markierten Stelle ein.                                                                                                    |
| Favorit hinzufügen   | Aufrufbar über: <i>Multifunktionsleiste &gt; ELO Suche</i> .                                                                                                    |
|                      | Mit dieser Funktion speichern Sie die aktuell verwendete Suchein-<br>stellung als Favorit. Dabei wird der Suchbegriff inklusive der ver-<br>wendeten Suchfilter gespeichert. Die Favoriten stehen im Regis-<br>tertab <i>Suche</i> in Form einer Liste über das Drop-down-Menü <i>Favo-<br/>riten</i> zur Verfügung. |

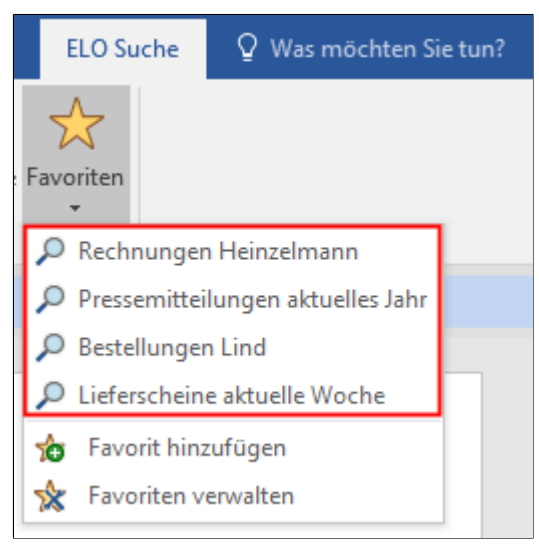

Abb. 46: Drop-down-Liste auf der Schaltfläche 'Favoriten'

Bleiben Sie mit dem Mauszeiger länger auf einem Suchbegriff, um sich die für diesen Favoriten angelegten Suchoptionen und Filter anzeigen zu lassen.

**Favoriten verwalten** Aufrufbar über: *Multifunktionsleiste > ELO Suche*.

Über diese Funktion können Sie die als Favorit gespeicherten Sucheinstellungen umbenennen, sortieren oder löschen.

| Favoriten verwalten               | – 🗆 X        |  |  |  |
|-----------------------------------|--------------|--|--|--|
| 🔎 Bestellungen Lind 🕕             | ↑ Nach oben  |  |  |  |
| Lieferscheine aktuelle Woche      | ↓ Nach unten |  |  |  |
| Pressemitteilungen aktuelles Jahr |              |  |  |  |
| Rechnungen Heinzelmann            |              |  |  |  |
|                                   | Loschen      |  |  |  |
|                                   |              |  |  |  |
|                                   |              |  |  |  |
| ОК                                | Abbrechen    |  |  |  |

Abb. 47: Dialog 'Favoriten verwalten'

Bleiben Sie mit dem Mauszeiger länger auf dem blauen Info-Symbol, um sich die für diesen Favoriten angelegten Suchoptionen und Filter anzeigen zu lassen.

| Feed          | Aufrufbar über: Dokumentenleiste.                                                                                                    |
|---------------|----------------------------------------------------------------------------------------------------|
|               | In der Dokumentenleiste haben Sie über eine Schaltfläche die<br>Möglichkeit, sich zu jedem Dokument den <i>Feed</i> ein- und auszu-<br>blenden. Der Feed dient zum Austausch über einen Eintrag im Ar-<br>chiv (Dokument oder Ordner) und vermerkt Änderungen am Ein-<br>trag. |
| Gehe zu       | Aufrufbar über: <i>Multifunktionsleiste &gt; ELO Dokument</i> .                                                                                                    |
|               | Die Funktion öffnet den Funktionsbereich Archiv und zeigt den Ablageort des ausgewählten Dokuments an.                                                                                                    |
| Hilfe         | Aufrufbar über: <i>Multifunktionsleiste &gt; ELO Archiv</i> .                                                                                                    |
|               | Die Funktion öffnet die Hilfe für den Office Client.                                                                                                    |
| Info          | Aufrufbar über: <i>Multifunktionsleiste &gt; ELO Archiv</i> .                                                                                                    |
|               | Die Funktion öffnet ein Dialogfenster mit Informationen über das Programm.                                                                                                    |
| Konfiguration | Aufrufbar über: <i>Multifunktionsleiste &gt; ELO Archiv</i> .                                                                                                    |

|              | Im Dialog <i>Konfiguration</i> lassen sich allgemeine Einstellungen für den Client vornehmen.                                                                                                    |
|--------------|----------------------------------------------------------------------------------------------------|
| Kopieren     | Aufrufbar über: <i>Multifunktionsleiste &gt; ELO Dokument</i> .                                                                                                    |
|              | Diese Funktion kopiert den zuvor ausgewählten Eintrag in die Zwi-<br>schenablage.                                                                                                    |
| Löschen      | Aufrufbar über: <i>Multifunktionsleiste &gt; ELO Archiv</i> .                                                                                                    |
|              | Die Funktion dient zum Löschen von Einträgen (Dokumente und Ordner).                                                                                                    |
| i            | <b>Hinweis</b> : Die Einträge werden durch die Funktion <i>Löschen</i> für die endgültige Löschung vorgemerkt. Solange gelöschte Einträge nicht dauerhaft entfernt wurden, lassen sie sich wieder einblenden und wiederherstellen.                                                                                                    |
| Neue Ansicht | Aufrufbar über: <i>Multifunktionsleiste &gt; ELO Archiv</i> .                                                                                                    |
|              | Über die Funktion <i>Neue Ansicht</i> erstellen Sie für den ausgewähl-<br>ten Ordner eine neue Archivansicht. Eine Archivansicht dient da-<br>zu, die Ansicht auf einen Teilbereich des Archivs zu beschränken.<br>Die erstellte Ansicht wird als neuer Tab über dem Archivbaum hin-<br>zugefügt. Die zuletzt ausgewählte Archivansicht wird gespeichert<br>und bei der nächsten Anmeldung geöffnet. |

| Arch    | iv                                     | »      |
|---------|----------------------------------------|--------|
| 📑 Bes   | tellungen                              |        |
|         |                                        |        |
| Gesamte | es Archiv durchsuchen 🔎   Gesamtes Arc | thiv 🔻 |
| Archiv  | Bestellungen                           |        |
| 4 📑 B   | estellungen                            |        |
| w       | Bestellung-20160321-Waldschmidt [9]    |        |
| w       | Bestellung-20160710-Schranz [6]        |        |
| w       | Bestellung-20161105-Heinzelmann [5]    |        |
| W       | Bestellung-20160320-SQL-Pros [3]       |        |
| W       | Bestellung 20160802-Schranz [1]        |        |

Abb. 48: Neue Archivansicht über dem Archivbaum

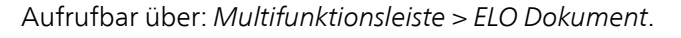

Erzeugt einen neuen Ordner im ELO Archiv.

**Hinweis**: Ein neuer Ordner kann nur in einen bestehenden Ordner eingefügt werden. Die oberste Archivebene (Archivanfang) zählt auch als Ordner. Ist ein Dokument gewählt, kann kein Ordner erzeugt werden.

Aufrufbar über: *Multifunktionsleiste > ELO Dokument*.

Mit dieser Funktion laden Sie eine Datei aus Ihrem lokalen Dateisystem und legen die Datei als neue Version eines Dokuments im Archiv ab. Bei einem versionsverwalteten Dokument wird ein neuer Eintrag in der Versionsgeschichte erzeugt und zur aktuellen Arbeitsversion gemacht. Bei einem frei zu bearbeitenden Dokument wird die bisherige Version überschrieben.

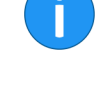

**Neue Version laden** 

**Neuer Ordner** 

Laden Sie über die Funktion eine identische Version hoch, erscheint ein Dialog mit der Abfrage, was mit der Datei geschehen soll. Sie können das Laden der neuen Version abbrechen oder die Datei trotzdem als neue Version ablegen.

### Öffnen aus ELO

Aufrufbar über: *Multifunktionsleiste > Datei*.

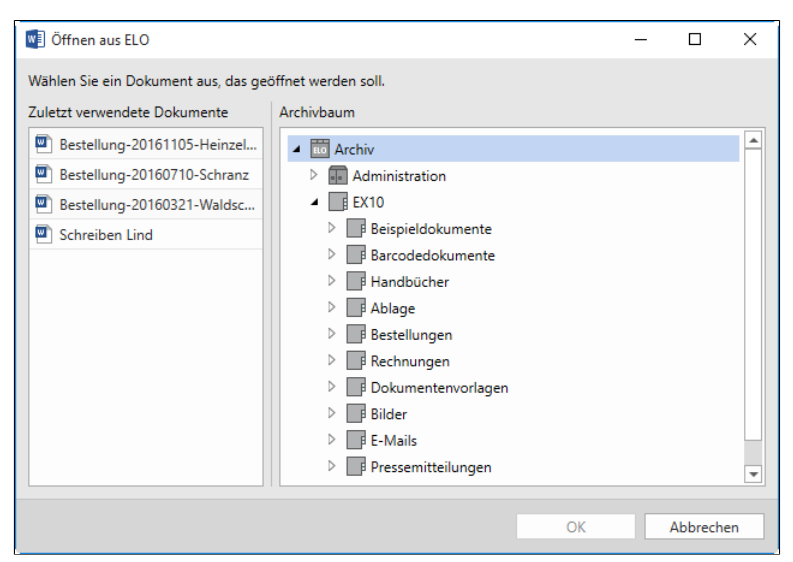

Abb. 49: Dialog 'Öffnen aus ELO'

Über diese Funktion wählen Sie ein Dokument aus, das geöffnet werden soll. In der linken Spalte werden Ihnen die zuletzt verwendeten Dokumente angezeigt. In der rechten Spalte steht Ihnen der Archivbaum zur Navigation zur Verfügung.

### Randnotiz hinzufügen

• Aufrufbar über: Archivleiste und Dokumentenleiste.

Diese Funktion erzeugt eine Randnotiz für ein zuvor ausgewähltes Dokument.

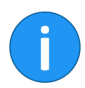

Hinweis: Die Funktion steht nur für Dokumente und nicht für Ordner zur Verfügung.

Folgende Randnotiztypen stehen zur Auswahl:

|                           | • Allgemeine Randnotiz (gelb): Kann von allen Benutzern erstellt und bearbeitet werden.                                                                                                    |
|---------------------------|----------------------------------------------------------------------------------------------------|
|                           | • <b>Persönliche Randnotiz (grün)</b> : Kann nur vom Ersteller gelesen und bearbeitet werden.                                                                                                    |
|                           | • <b>Permanente Randnotiz (rot)</b> : Alle Benutzer können per-<br>manente Randnotizen sehen. Nach dem Erstellen las-<br>sen sich permanente Randnotizen nicht wieder entfer-<br>nen oder bearbeiten.                                                              |
| Report zum Eintrag        | Aufrufbar über: <i>Multifunktionsleiste &gt; ELO Archiv</i> .                                                                                                    |
|                           | Mit Hilfe der Funktion <i>Report zum Eintrag</i> können Sie einen Be-<br>richt über ein markiertes Dokument im aktuellen Archiv erstellen.                                                                                                    |
| Sortierung                | Aufrufbar über: <i>Multifunktionsleiste &gt; ELO Dokument</i> .                                                                                                    |
|                           | Mit dieser Funktion ändern Sie die Sortierung innerhalb eines mar-<br>kierten Ordners. Über ein Drop-down-Menü können Sie zwischen<br>folgenden Sortierungen wählen:                                                                                               |
|                           | Ablagedatum                                                                                                    |
|                           | Ablagedatum absteigend                                                                                                    |
|                           | Alphabetisch                                                                                                    |
|                           | Alphabetisch absteigend                                                                                                    |
|                           | • Datum                                                                                                    |
|                           | Datum absteigend                                                                                                    |
|                           | • Manuell                                                                                                    |
| Speichern in ELO          | Aufrufbar über: <i>Multifunktionsleiste &gt; Datei</i> .                                                                                                    |
|                           | Gilt für Dokumente, die sich bereits im ELO Archiv befinden. Die<br>an einem Dokument vorgenommenen Änderungen werden ge-<br>speichert. Im ELO Archiv wird eine neue Version des Dokuments<br>abgelegt. Diese Funktion entspricht der Funktion <i>Einchecken</i> . |
| Speichern unter in<br>ELO | Aufrufbar über: <i>Multifunktionsleiste &gt; Datei</i> .                                                                                                    |
|                           | Speichert ein neu erstelltes Dokument und legt es im ELO Archiv<br>ab. Sie haben die Möglichkeit, den Ablageort über den Dialog<br><i>Speichern unter in ELO</i> zu wählen.                                                                                        |

### Steuerelement einem Indexfeld zuordnen

Aufrufbar über: *Multifunktionsleiste > Entwicklertools*.

Mit dieser Funktion können Sie in Microsoft Word ausgewählte Steuerelemente einem Indexfeld in der ELO Verschlagwortung zuordnen. Der Inhalt jedes einzelnen Steuerelements wird bei der Ablage in die zugeordneten Indexfelder übertragen.

So kann man beispielsweise aus einem Formular einer Word-Dokumentvorlage automatisch Inhalte in die Verschlagwortung übernehmen.

Sie müssen hierfür den Registertab *Entwicklertools* in Microsoft Word aktivieren: *Multifunktionsleiste > Datei > Optionen > Menüband anpassen*.

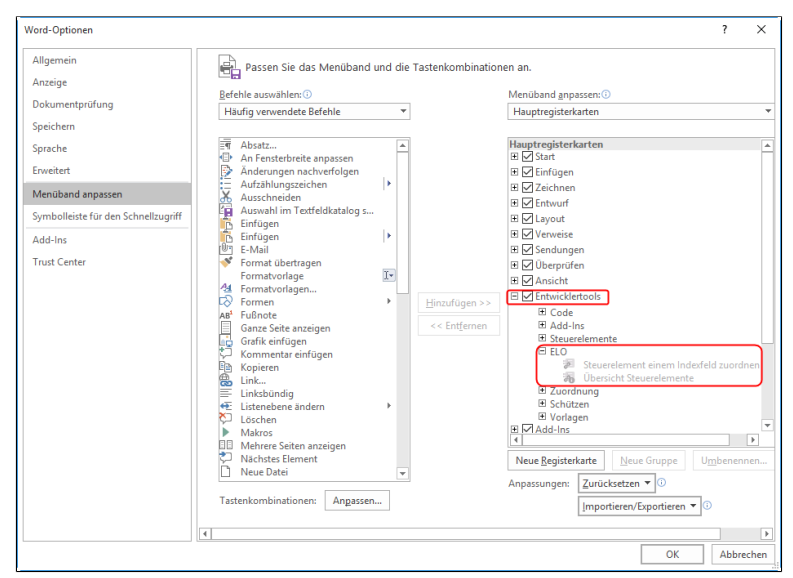

Abb. 50: Dialog 'Word-Optionen': Aktivieren der Entwicklertools

Der Dialog *Word-Optionen* erscheint. Setzen Sie ein Häkchen bei Entwicklertools und klicken auf *OK*.

| Datei           | Sta    | rt Einfügen                                             |                  |                  |      | ise Sendungei | n Überprüfen  |           | Entwickle                | ertools ELC                |                    |            |                        |                         |                      |
|-----------------|--------|---------------------------------------------------------|------------------|------------------|------|---------------|---------------|-----------|--------------------------|----------------------------|--------------------|------------|------------------------|-------------------------|----------------------|
| Visual<br>Basic | Makros | Makro aufzeich<br>II® Aufzchng. anha<br>A Makrosicherh. | nen<br>alten Add | Word-<br>Add-Ins | COM- | Aa Aa 🖼 👫     | Entwurfsmodus | Steuerele | ment einem<br>d zuordnen | Übersicht<br>Steuerelement | XML-<br>Zuordnungs | bereich l: | Autoren<br>lockieren * | Bearbeitung<br>einschr. | Dokument-<br>vorlage |
|                 |        | Code                                                    |                  | Add-Ins          |      | Steue         | relemente     |           | ELO                      |                            | Zuordnu            | ing        | Schü                   | itzen                   | Vorlagen             |

Abb. 51: Registertab 'Entwicklertools' mit Gruppe 'ELO'

Der Registertab Entwicklertools mit der Gruppe ELO erscheint.

Damit die Inhalte der Verschlagwortung mit den Word-Formularfelder verbunden werden, muss zudem in der Konfiguration im Bereich Verschlagwortung ein Häkchen bei Inhalt der Steuerelemente aus Word in die Verschlagwortung übernehmen gesetzt werden.

Im folgenden Beispiel legen wir eine Dokumentvorlage für ein Protokoll an. In dieser Vorlage ordnen wir mehreren Steuerelementen Indexfelder einer Verschlagwortungsmaske zu.

1. Legen Sie mehrere Steuerelemente in einer Dokumentvorlage in Microsoft Word an, beispielsweise ein Datumsauswahl-Inhaltssteuerelement für das Datum oder ein Dropdownlisten-Inhaltssteuerelement für den Projektnamen.

2. Klicken Sie im Entwurfsmodus mit dem Fokus auf dem gewünschten Steuerelement auf die Schaltfläche *Steuerelement einem Indexfeld zuordnen*.

| Steuere                                          | lement einem Indexfeld zuordnen                                                                                                   | ×    |
|--------------------------------------------------|----------------------------------------------------------------------------------------------------|------|
| Dem Doku<br>zugeordne<br>Wählen Sie<br>zugeordne | ument ist die Verschlagwortungsmaske "Protokoll"<br>et.<br>e das Indexfeld aus, dem das ausgewählte Steuerelen<br>et werden soll. | ient |
| Indexfeld                                        | Projekt                                                                                                    | Ŧ    |
|                                                  | OK Abbrecher                                                                                                    | n    |

Abb. 52: Dialog 'Steuerelement einem Indexfeld zuordnen'

Der Dialog erscheint.

3. Das Dokument wird der voreingestellten Verschlagwortungsmaske zugeordnet. Wählen Sie das Indexfeld aus, dem das ausgewählte Steuerelement zugeordnet werden soll.

|                               | 4. Wiederholen Sie diesen Schritt für die weiteren Steuerelemente<br>in Ihrer Dokumentvorlage.                                                                                                    |
|-------------------------------|----------------------------------------------------------------------------------------------------|
|                               | 5. Prüfen Sie über die Schaltfläche <i>Übersicht Steuerelemente</i> , wel-<br>che Felder miteinander verbunden sind.                                                                                                    |
|                               | 6. Speichern Sie die erstellte Dokumentvorlage mit der passenden<br>Verschlagwortungsmaske, in diesem Beispiel mit der Maske <i>Pro-</i><br><i>tokoll</i> .                                                                                                    |
|                               | Die Werte der Steuerelemente sind nun mit einer Verschlagwor-<br>tungsmaske verbunden.                                                                                                    |
|                               | Sie können nun mit der erstellten Dokumentvorlage über die<br>Schaltfläche <i>Dokument aus Vorlage</i> ein Protokoll erstellen. Beim<br>Öffnen der Dokumentvorlage erscheint der Verschlagwortungs-<br>dialog. Alle Angaben, die nun innerhalb der gemappten Indexfel-<br>der getätigt werden, werden automatisch in die Formularfelder<br>des Dokuments übernommen. |
|                               | Sobald das Dokument fertig erstellt wurde und wieder einge-<br>checkt wird, werden automatisch die Werte der gemappten Fel-<br>der überprüft und die Inhalte der Verschlagwortungsmaske auto-<br>matisch angepasst.                                                                                                    |
| Übersicht Steuerele-<br>mente | Aufrufbar über: <i>Multifunktionsleiste &gt; Entwicklertools</i> .                                                                                                    |
|                               | Über diese Schaltfläche rufen Sie eine Übersicht der Steuerele-<br>mente auf.                                                                                                    |
|                               | 🗊 Übersicht Steuerelemente – 🗆 🗙                                                                                                    |

| 🕎 Übersicht Steuerelemen | te                          |                  |         |   | -        |           | Х   |
|--------------------------|-----------------------------|------------------|---------|---|----------|-----------|-----|
| Dem Dokument ist die Ver | schlagwortungsmaske "Protok | oll" zugeordnet. |         |   |          |           |     |
| Indexfeld "              | Steuerelement *             | !                | Hinweis | - | dehe 2   | :u        |     |
| Projekt                  | PRODUKT                     |                  |         |   | 🖉 Indexf | eld zuord | nen |
| Verfasser                | NACHNAM                     |                  |         |   |          |           |     |
| Gesprächsdatum           | DATFORM                     |                  |         |   |          |           |     |
| Ort                      | ORT                         |                  |         |   |          |           |     |
| Thema                    | THEMA                       |                  |         |   |          |           |     |
|                          |                             |                  |         |   |          |           |     |
|                          |                             |                  |         |   |          |           |     |
|                          |                             |                  |         |   |          |           |     |
|                          |                             |                  |         |   |          |           |     |
|                          |                             |                  |         |   |          |           |     |
|                          |                             |                  |         |   |          |           |     |
|                          |                             |                  |         |   | _        |           |     |
|                          |                             |                  |         |   |          | Schließe  | n   |

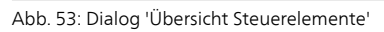

Die Übersicht zeigt an, welcher Verschlagwortungsmaske das Dokument zugeordnet ist und welche Indexfelder mit einem Steuerelement verknüpft sind.

Bei folgenden Fällen erscheint ein Warnsymbol mit passendem Hinweis:

- Keine Zuordnung vorhanden
- Das Indexfeld wurde mehrfach zugeordnet
- Kein zugehöriges Indexfeld in der Verschlagwortungsmaske

**Gehe zu**: Springt im Dokument zum ausgewählten Steuerelement.

Indexfeld zuordnen: Ordnen Sie das ausgewählte Steuerelement einem Indexfeld der Verschlagwortungsmaske zu. Bei der Ablage in das Indexfeld wird der Inhalt des Steuerelements übertragen.

### Verlinkung Aufrufbar über: Multifunktionsleiste > ELO Archiv.

Die Funktion Verlinkung dient zum Verknüpfen von Dokumenten.

Für den jeweils im ELO Archiv markierten Eintrag erstellen und verwalten Sie Verlinkungen über den Dialog *Verlinkung*.

| 🛛 Verlinkung                                                                                                    |                                                                                 |                                           | -           |             | ×   |
|----------------------------------------------------------------------------------------------------|---------------------------------------------------------------------------------|-------------------------------------------|-------------|-------------|-----|
| Eintrag Bestellung-20160321-Waldschmidt<br>Wählen Sie direkt im Archiv, in der Suche oder in Bearbeitung den                                               | Eintrag aus, mit dem dieser Eintrag verlinkt werden soll und k                  | licken Sie dann auf "Verlinken".          |             |             |     |
| Typ         X         L         Kurzbezeichnung *         Datum         Abi           Im         Schreiben Lind         Do, 14.04.2016 12:14         Mi, 0 | igedatum  Archivpfad O.3.2016 15:32 / Archiv / EX10 / Beispieldokumente / Schre | ▼ Abgelegt von ▼ eiben Lind Administrator | ← Verlinker | 1           |     |
| 4                                                                                                    |                                                                                 | Þ                                         | 🗙 Aus der   | Liste löscl | hen |
|                                                                                                    |                                                                                 | ОК                                        |             | Abbreche    | n   |

Abb. 54: Dialog 'Verlinkung'

Verschlagwortung

Aufrufbar über: *Multifunktionsleiste > ELO Archiv*.

Über diese Funktion öffnen Sie den Dialog *Verschlagwortung für.* In diesem Dialog lassen sich Verschlagwortungsinformationen ansehen und bearbeiten.

| Verschlagwortung für Bestellung | 20160802   |            |                     |                      |    | _ | Π        | ×   |
|---------------------------------|------------|------------|---------------------|----------------------|----|---|----------|-----|
|                                 | 20100002   |            | o.::                |                      |    |   |          |     |
| verschlagwortungsmasken         | Basis      | Zusatztext | Optionen            |                      |    |   |          | •   |
| P Suchen                        | Kurzbe     | zeichnung  | Bestellung 20160802 |                      |    |   |          |     |
| Barcodeerkennung                | Datum      |            | 18.04.2016          | <br>Aktuelle Version |    |   |          |     |
| Bestellung                      | Datum      |            | 10.04.2010          | <br>Actuelle version |    |   |          |     |
| Dokumentation                   | Ablage     | datum      | 18.04.2016 08:56:52 | <br>Bearbeiter       |    |   |          |     |
| ELO Benutzereintrag             | Kunde      |            |                     |                      |    |   |          | Ξ   |
| ELOScripts                      | Kunder     | nnr.       |                     |                      |    |   |          |     |
| EMail                           | Bestell    | datum      | 18.04.2016          |                      |    |   |          | 111 |
| Foto                            | Auftragspr |            | 20160802            |                      |    |   |          |     |
| Freie Eingabe                   | Aurua      | jsin.      | 20100802            |                      |    |   |          |     |
| Marketing                       | Status     |            |                     |                      |    |   |          | =   |
| Rechnung                        | Komme      | entar      |                     |                      |    |   |          |     |
| Sachschaden                     |            |            |                     |                      |    |   |          |     |
|                                 |            |            |                     |                      |    |   |          |     |
|                                 |            |            |                     |                      | ОК |   | Abbreche | n   |

Abb. 55: Dialog 'Verschlagwortung'

## Verschlagwortung durchsuchen

Aufrufbar über: Funktionsbereich Suche > Verschlagwortung durchsuchen.

Mit Hilfe dieser Funktion können Sie die Verschlagwortungsinformationen Ihrer Dokumente durchsuchen.

Die Verschlagwortung durchsuchen Sie über den Dialog Verschlagwortung durchsuchen.

| Verschlagwortung durchsuchen |          |            |            |    | - |          | × |
|------------------------------|----------|------------|------------|----|---|----------|---|
| Verschlagwortungsmasken      | Suche    | Zusatztext | Optionen   |    |   |          | 2 |
| P Suchen                     | Kurzbez  | eichnung   |            |    |   |          |   |
| Bestellung                   |          |            |            |    |   |          |   |
| Dokumentation                | Datum    |            |            |    |   |          | 1 |
| ELO Benutzereintrag          | Ablaged  | latum      | # <b>1</b> |    |   |          |   |
| EMail                        | Alle Ind | exfelder   |            |    |   |          |   |
| Freie Eingabe                |          |            |            |    |   |          |   |
| Marketing                    |          |            |            |    |   |          |   |
| Materialbestellung           |          |            |            |    |   |          |   |
| Ordner                       |          |            |            |    |   |          |   |
| Rechnung                     |          |            |            |    |   |          |   |
| Sachschaden                  |          |            |            |    |   |          |   |
| Suche                        |          |            |            |    |   |          |   |
| •                            |          |            |            |    |   |          |   |
|                              |          |            |            | ОК |   | Abbreche | n |

Abb. 56: Dialog 'Verschlagwortung durchsuchen'

Aufrufbar über: *Multifunktionsleiste > ELO Dokument*.

Versenden als ELO-Link

|                    | Über diese Funktion versenden Sie einen ELO Link auf das gewähl-<br>te Dokument per E-Mail. Der Empfänger muss Zugriff auf das ELO<br>Archiv haben.                                                                                                    |
|--------------------|----------------------------------------------------------------------------------------------------|
| Weitere Referenzen | Aufrufbar über: Kontextmenü in den Funktionsbereichen Archiv und Suche.                                                                                                    |
|                    | Mit der Funktion <i>Weitere Referenzen</i> können Sie sich eine Über-<br>sicht über alle Referenzen eines Dokuments oder Eintrags im Ar-<br>chiv verschaffen.                                                                                                    |
| Wiederherstellen   | Aufrufbar über: <i>Multifunktionsleiste &gt; ELO Archiv</i> .                                                                                                    |
|                    | Mit dieser Funktion lassen sich gelöschte Einträge wiederherstel-<br>len.                                                                                                    |
| İ                  | <b>Hinweis</b> : Die Option <i>Gelöschte Einträge anzeigen</i> muss zuvor ak-<br>tiviert werden. Sie finden die Option in der Konfiguration ( <i>ELO</i> ><br><i>Konfiguration</i> > <i>Anzeige</i> > <i>Archivbaum</i> ). Erst dann werden die mit<br>einer Löschmarkierung versehenen Dokumente sichtbar. |
|                    | Die mit einer Löschmarkierung versehenen Dokumente werden<br>im Archiv durch eckige [Klammern] kenntlich gemacht.                                                                                                    |
| Zur Ansicht öffnen | Aufrufbar über: <i>Multifunktionsleiste &gt; ELO Dokument</i> .                                                                                                    |
|                    | Mit dieser Funktion öffnen Sie ein Dokument in einem externen<br>Programm. Änderungen, die Sie über das externe Programm vor-<br>nehmen, werden nicht in ELO gespeichert.                                                                                                    |

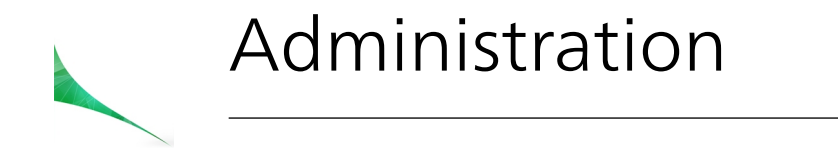

Dieses Kapitel enthält Informationen zur Konfiguration des Office Clients und richtet sich an Systemadministratoren.
## Berechtigungskonzept der Konfiguration

Einstellungen in der Konfiguration werden immer einem Benutzer zugewiesen. Wurden für den Benutzer keine Einstellungen vorgenommen, werden die in den Optionengruppen - in denen der jeweilige Benutzer Mitglied ist - vorgenommenen Einstellungen wirksam.

Sind keine Einstellungen in Optionengruppen für den Benutzer vorhanden, werden die globalen Einstellungen wirksam. Wurden auf der Ebene der globalen Einstellungen keine Optionen konfiguriert, wird die voreingestellte Client-Konfiguration verwendet.

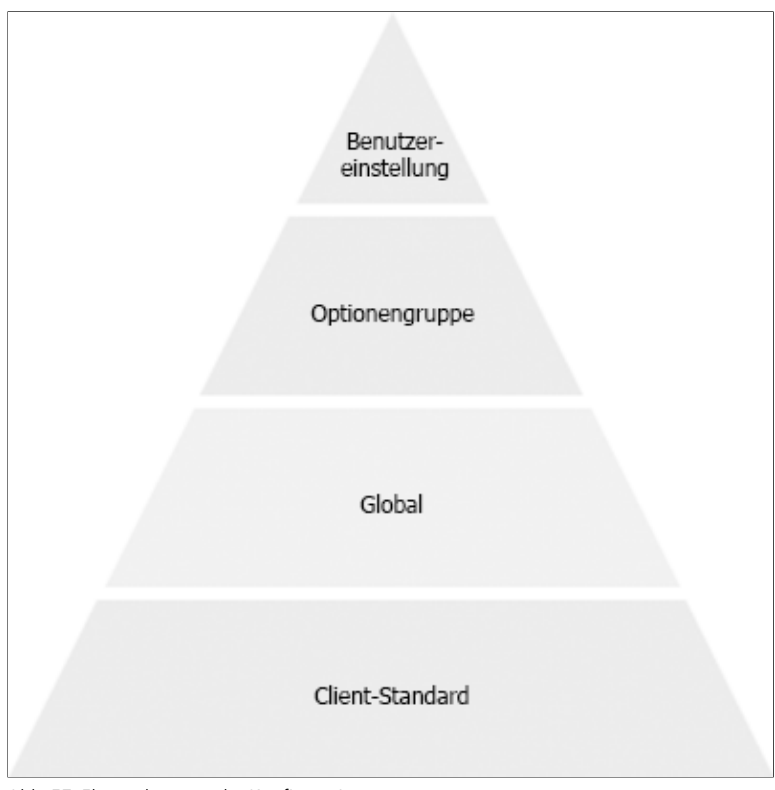

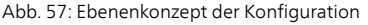

Zuerst werden die Einstellungen für den Benutzer ausgewertet, falls hier Einstellungen vorgenommen wurden. Danach werden die darunterliegenden Berechtigungsebenen ausgewertet.

#### Wie kann man die Einstellungen für eine Ebene prüfen?

1. Öffnen Sie als Administrator die Konfiguration: *Multifunktionsleiste > ELO Archiv >* Gruppe *Extras*.

| Konfiguration                                                             |                                   |          |                    | -  |           | × |
|---------------------------------------------------------------------------|-----------------------------------|----------|--------------------|----|-----------|---|
| Einstellungen für: 🛆 Adminis                                              | trator                            |          | Benutzer auswählen | 6  |           | X |
|                                                                           |                                   | P Sucher |                    |    |           |   |
| ်္ဂြိ Allgemein                                                           | ② Allgemeine Einstellungen ändern |          |                    |    |           |   |
| <ul> <li>Einchecken</li> <li>Verschlagwortung</li> <li>Anzeige</li> </ul> | ELO-Bereich                       |          |                    |    |           | - |
| archiv                                                                    | Dokumentenvorlagen                |          |                    | Du | rchsuchen | _ |
|                                                                           | Kopleren                          |          |                    |    |           |   |
|                                                                           |                                   |          |                    |    | Schließen |   |

Abb. 58: Dialog 'Konfiguration' im Administrationsmodus

Der Dialog Konfiguration erscheint.

2. Wählen Sie einen Benutzer über die Schaltfläche Benutzer auswählen aus.

| Benutzer auswählen              |                             |                       | - |          | ×  |
|---------------------------------|-----------------------------|-----------------------|---|----------|----|
| Verfügbare Benutzer             |                             | Ausgewählter Benutzer |   |          |    |
| Benutzer Optionengruppen Global |                             | a jupiter             |   |          |    |
| P Suchen                        | Hinzufügen →<br>← Entfernen |                       |   |          |    |
| Administrator                   |                             |                       |   |          |    |
| Andersson                       |                             |                       |   |          |    |
| 🚨 byte                          |                             |                       |   |          |    |
| 🚨 eilig                         |                             |                       |   |          |    |
| ELO Service                     |                             |                       |   |          |    |
| 🤱 fröhlich                      |                             |                       |   |          |    |
| 🚨 kant                          |                             |                       |   |          |    |
| a lind                          |                             |                       |   |          |    |
| 🗟 richter                       |                             |                       |   |          |    |
| 🚨 sen                           |                             |                       |   |          |    |
| L                               | 1                           |                       |   |          |    |
|                                 |                             | ОК                    |   | Abbreche | en |

Abb. 59: Dialog 'Benutzer auswählen'

Der Dialog Benutzer auswählen erscheint.

3. Markieren Sie den gewünschten Benutzer in der linken Liste.

4. Wählen Sie durch einen Klick auf die Pfeilschaltfläche einen Benutzer aus, um ihn in den Bereich *Ausgewählter Benutzer* zu übertragen.

5. Klicken Sie auf OK.

Der Name des ausgewählten Benutzers wird nun im oberen Bereich der Konfiguration neben *Einstellungen für* angezeigt.

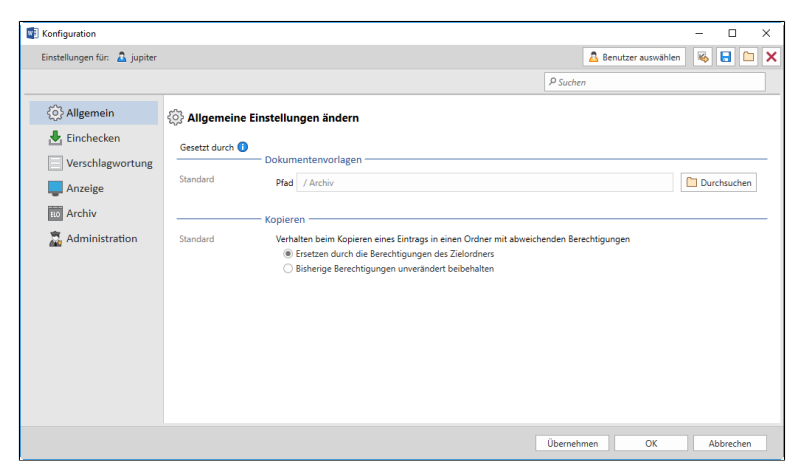

Abb. 60: Dialog 'Konfiguration' mit neuer Spalte

In der Konfiguration erscheint vor den Einstellungen jetzt eine neue Spalte. In dieser Spalte wird angezeigt, auf welcher Einstellungsebene Änderungen vorgenommen wurden.

In der vorherigen Abbildung ist im Bereich *Allgemein* der Pfad für die Dokumentenvorlagen als Standard auf *Archiv* gesetzt. Verändern Sie diese Einstellungen für einen bestimmten Benutzer und wählen Sie einen anderen Pfad aus.

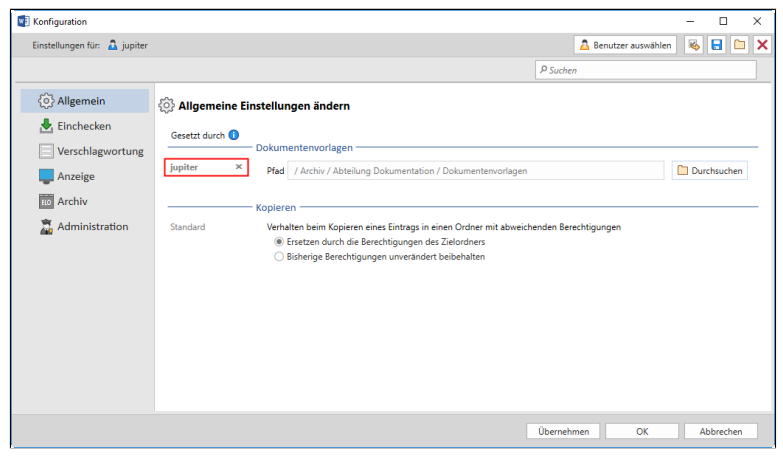

Abb. 61: Dialog 'Konfiguration' mit gesetzter Benutzereinstellung

Beispiel

Die Einstellung für diese Option auf der Ebene *Benutzer* (siehe Abbildung *Ebenenkonzept der Konfiguration*) überschreibt alle darunter liegenden Einstellungen. Über das x in der Spalte können die Einstellungen der aktuell ausgewählten Optionengruppe oder des aktuell ausgewählten Benutzers gelöscht werden.

Über die Schaltfläche mit dem gelben Pfeil (neben *Benutzer auswählen*) können Sie die aktuellen Einstellungen auf andere Benutzer übertragen.

Klicken Sie auf das Diskettensymbol oben rechts, um die Einstellungen der Konfiguration als XML-Datei zu speichern. Um ein gespeichertes Konfigurationsprofil zu öffnen, klicken Sie auf die Schaltfläche Vorhandene Einstellungen zur Konfiguration laden (Ordnersymbol oben rechts) und wählen im Dialog Öffnen eine Benutzerprofil-Datei aus.

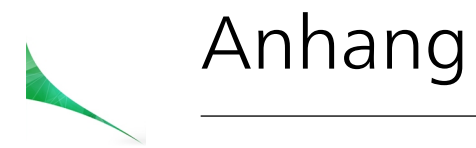

In diesem Kapitel finden Sie zusätzliche Informationen zu folgenden Themen:

- Webseite
- Übersicht Tastenkombinationen
- Freizeichnungsklausel
- Index

#### Webseite

Auf der Webseite der ELO Digital Office GmbH finden Sie weitere Informationen zu unserer Software:

www.elo.com

## Übersicht Tastenkombinationen

Im Office Client gibt es einige festgelegte Tastenkombinationen.

- F4: Verschlagwortung
- F5: Aktualisieren
- Einfg: Neuer Ordner
- STRG+L: Verlinkung
- Entf: Löschen
- STRG+Einfg: Auschecken und bearbeiten
- Umschalttaste+Einfg: Einchecken
- Umschalttaste+STRG: Auswahl von mehreren Einträgen
- STRG+Leertaste: Mehrfachselektion
- Pos1: Springen zum Anfang des Archivbaums
- Ende: Springen zum Ende des Archivbaums

### Freizeichnungsklausel

#### ELO Digital Office GmbH, Tübinger Straße 43, D-70178 Stuttgart

ELO Digital Office AT GmbH, Leonfeldner Straße 2-4, A-4040 Linz

ELO Digital Office CH AG, Lagerstrasse 14, CH-8600 Dübendorf

Die ELO Homepage finden Sie unter: www.elo.com

ELO Digital Office, das ELO Logo, elo.com, ELOoffice, ELOprofessional und ELOenterprise sind Marken der ELO Digital Office GmbH in Deutschland und/oder anderen Ländern. Microsoft<sup>®</sup>, MS<sup>®</sup>, Windows<sup>®</sup>, Word<sup>®</sup> und Excel<sup>®</sup>, PowerPoint<sup>®</sup>, SharePoint<sup>®</sup>, Navision<sup>®</sup> sind eingetragene Marken der Microsoft Corporation in den USA und/oder anderen Ländern. Weitere Unternehmens-, Produkt- oder Servicenamen können Marken anderer Hersteller sein.

Diese Veröffentlichung dient nur der unverbindlichen allgemeinen Information und ersetzt nicht die eingehende individuelle Beratung. Die in dieser Veröffentlichung enthaltenen Informationen können jederzeit, auch ohne vorherige Ankündigung, geändert werden. Insbesondere können technische Merkmale und Funktionen auch landesspezifisch variieren.

Aktuelle Informationen zu ELO Produkten, Vertragsbedingungen und Preisen erhalten Sie bei den ELO Gesellschaften und den ELO Business-Partnern und / oder ELO Channel-Partnern. Die Produktinformationen geben den derzeitigen Stand wieder. Gegenstand und Umfang der Leistungen bestimmen sich ausschließlich nach den jeweiligen Verträgen.

ELO gewährleistet und garantiert nicht, dass seine Produkte oder sonstigen Leistungen die Einhaltung bestimmter Rechtsvorschriften sicherstellen. Der Kunde ist für die Einhaltung anwendbarer Sicherheitsvorschriften und sonstiger Vorschriften des nationalen und internationalen Rechts verantwortlich.

Änderungen, Irrtümer und Druckfehler bleiben vorbehalten. Nachdruck und Vervielfältigung, auch auszugsweise, nur mit schriftlicher Genehmigung der ELO Digital Office GmbH.

© Copyright ELO Digital Office GmbH 2017. Alle Rechte vorbehalten.

# Index

Ablage, Dubletten - 34 Aktualisieren - 55 Allgemeine Randnotiz - 64 Anhang - 78 Ansicht, neu - 62 Ansichten, verwalten - 55 Anwendungsbeispiel, Dokument ablegen - 40 Anwendungsbeispiel, Dokument bearbeiten - 51 Anwendungsbeispiel, Dokument suchen - 44 Anwendungsbeispiele - 39 Anzeigebereich - 19, 20 Archiv, Verbindung herstellen - 12 Archivansicht - 55 Archivverwaltung - 14 Auschecken - 56 Auschecken, Dokument - 34 Ausklappen, ELO Bereich - 22 Bearbeiten, Dokument - 57 Berechtigungen - 28, 56 Bereiche, anpassen - 22 Checkout-Verzeichnis - 36 Copyright - 5 Datei, einfügen - 56 Datei, speichern unter - 56 Dialoge, aktivieren/deaktivieren - 31 Direktablage - 57 Dokument auschecken - 34 Dokument, aus Vorlage - 57 Dokument, bearbeiten - 57 Dokument, drucken - 57 Dokument, versenden - 57 Dokument, wiederherstellen - 71 Dokument ablegen, Anwendungsbeispiel - 40 Dokument bearbeiten, Anwendungsbeispiel - 51 Dokumentenänderung, verwerfen - 58 Dokumentendatum, anpassen - 29 Dokumentenleiste - 23

Dokumentenvorlagen - 28 Dokument suchen, Anwendungsbeispiel - 44 Dokumentversionen - 57 Drag-and-drop im Archiv - 34 Drucken, Dokument - 57 Dublettenprüfung - 34 Finchecken - 59 Einen Schritt vor - 59 Einen Schritt zurück - 59 Einfügen - 59 Einklappen, ELO Bereich - 22 Einstellungen - 27 ELO Bereich - 19, 20 ELO Bereich, ausklappen - 22 ELO Bereich, einklappen - 22 ELO Bereich, Funktionsbereiche - 21 ELO Link, versenden - 70 Favorit, hinzufügen - 44, 59 Favoriten, verwalten - 60 Feed - 24, 61 Fokus - 24 Funktion, Aktualisieren - 55 Funktion, Ansichten verwalten - 55 Funktion, Auschecken und bearbeiten - 56 Funktion, Berechtigungen - 56 Funktion, Dateien/Ordner einfügen - 56 Funktion, Datei speichern unter - 56 Funktion, Direktablage - 57 Funktion, Dokument aus Vorlage - 57 Funktion, Dokument bearbeiten - 57 Funktion, Dokument drucken - 57 Funktion, Dokumentenänderung verwerfen - 58 Funktion, Dokument versenden - 57 Funktion, Dokument Versionen - 57 Funktion, Einchecken - 59 Funktion, Einen Schritt vor - 59 Funktion, Einen Schritt zurück - 59

Funktion, Einfügen - 59 Funktion, Favoriten verwalten - 60 Funktion, Favorit hinzufügen - 59 Funktion, Feed - 61 Funktion, Gehe zu - 61 Funktion, Hilfe - 61 Funktion, Info - 61 Funktion, Konfiguration - 61 Funktion, Kopieren - 62 Funktion, Löschen - 62 Funktion, Neue Ansicht - 62 Funktion, Neuer Ordner - 63 Funktion, Neue Version laden - 63 Funktion, Öffnen aus ELO - 64 Funktion, Randnotiz hinzufügen - 64 Funktion, Report zum Eintrag - 65 Funktion, Sortierung - 65 Funktion, Speichern in ELO - 65 Funktion, Speichern unter in ELO - 65 Funktion, Steuerelement einem Indexfeld zuordnen -66 Funktion, Verlinkung - 69 Funktion, Verschlagwortung - 69 Funktion, Verschlagwortung durchsuchen - 70 Funktion, Versenden als ELO Link - 70 Funktion, Weitere Referenzen - 71 Funktion, Wiederherstellen - 71 Funktion, Zur Ansicht öffnen - 71 Funktionen - 54 Funktionen, aktivieren - 35 Funktionen, deaktivieren - 35 Funktionsbereich Bearbeitung, anpassen - 22 Funktionsbereiche - 19 Gehe zu - 61 Gelöschte Dokumente, anzeigen - 31 Gelöschte Einträge, anzeigen - 31 Grundlagen - 8 Gruppen, Registertab ELO Archiv - 19 Gruppen, Registertab ELO Dokument - 19

Hilfe - 61 Indexserver - 13 Index-Spalten - 33 Info - 61 Installation - 9 Internetforum - 79 iSearch - 44 Konfiguration - 27, 61 Konfiguration, Administration - 36 Konfiguration, Allgemein - 28 Konfiguration, Anzeige - 31 Konfiguration, Archiv - 34 Konfiguration, Einchecken - 29 Konfiguration, Verschlagwortung - 29 Konventionen - 6 Kopieren - 62 Laden, neue Version - 63 Lizenzvereinbarungen - 5 Logfile - 37 Löschen - 62 Mittelbalken - 22 Navigation, Einen Schritt vor - 59 Navigation, Einen Schritt zurück - 59 Neu, Ordner - 63 Neue Ansicht - 62 Neuer Ordner - 63 Neue Version, laden - 63 Öffnen, zur Ansicht - 71 Öffnen aus ELO - 64 Ordner, anlegen - 63 Ordner, einfügen - 56 Ordner, wiederherstellen - 71 Passwort, speichern - 15 Permanente Randnotiz - 64 Persönliche Randnotiz - 64 Pfad zu Dokumentenvorlagen - 28 Programmoberfläche - 18 Protokolldatei - 37 Randnotiz, allgemeine - 65

Randnotiz, hinzufügen - 64 Randnotiz, permanente - 65 Randnotiz, persönliche - 65 Registertab ELO - 19 Registertab ELO Archiv, Gruppen - 19 Registertab ELO Dokument, Gruppen - 19 Report zum Eintrag - 65 Single Sign On (SSO) - 12 Sortierung - 65 Speichern, in ELO - 65 Speichern unter, in ELO - 65 Status, Ansicht - 24 Status, Gelöscht - 24 Status, In Arbeit - 24 Status, In Bearbeitung über einen Webdienst - 24 Status, Nicht archiviert - 24 Steuerelement, einem Indexfeld zuordnen - 66 Steuerelement, Übersicht - 68 Steuerelemente - 30 Suche, Anzahl Suchergebnisse - 31 Suche, Favoriten - 44, 59, 60 Suche, iSearch - 44 Suche, Ordner - 50 Suche, UND/ODER - 50 Suche, Verschlagwortung - 70 Suche, Verschlagwortungssuche - 49 Suche, Zusatztext - 50 Such-Favorit - 44, 59 Tabellen, verändern - 32 Tabellenspalten - 32 Verbinden, mit Archiv - 12 Verlinkung - 69 Verschlagwortung - 69 Verschlagwortung, durchsuchen - 70 Verschlagwortungsmasken, Dateityp - 29 Verschlagwortungsmasken, voreinstellen - 29 Verschlagwortungssuche - 49 Versenden, als ELO Link - 70 Versenden, Dokument - 57

Version - 57 Warenzeichen - 5 Webseite - 79 Weitere Referenzen - 71 Wiederherstellen - 71 Zur Ansicht öffnen - 71